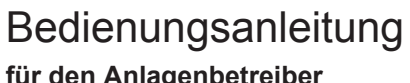

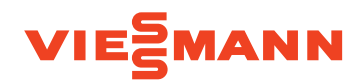

### für den Anlagenbetreiber

Wechselrichter und Hybrid-Stromspeichersystem für Netzparallelbetrieb und Ersatzstrombetrieb

# **VITOCHARGE VX3**

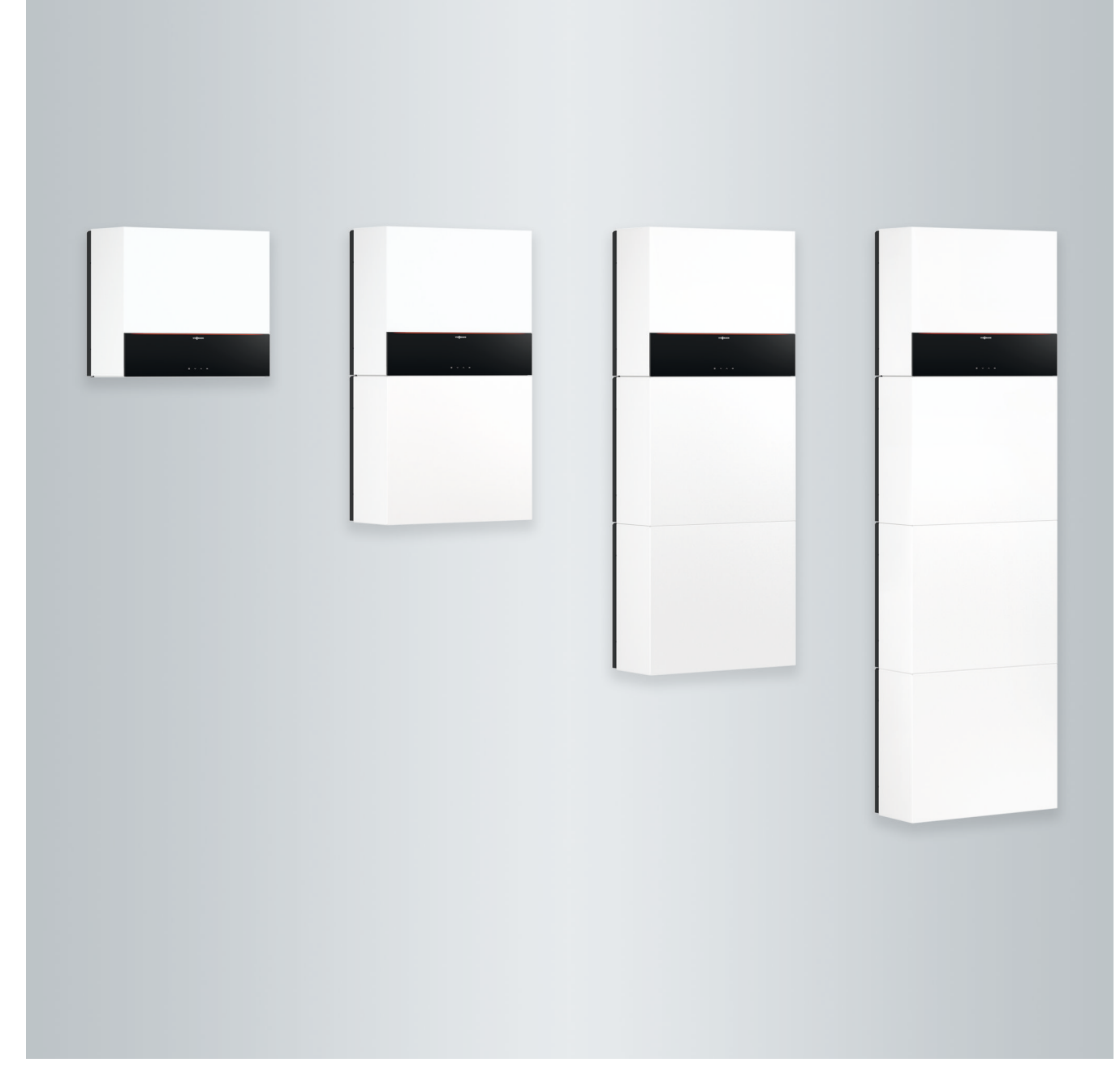

# Sicherheitshinweise

# Für Ihre Sicherheit

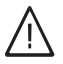

Bitte befolgen Sie diese Sicherheitshinweise genau, um Gefahren und Schäden für Menschen und Sachwerte auszuschließen.

# Erläuterung der Sicherheitshinweise

# ∕∩ Gefahr

Dieses Zeichen warnt vor Personenschäden.

# Achtung

Dieses Zeichen warnt vor Sachund Umweltschäden.

# Zielgruppe

Diese Bedienungsanleitung richtet sich an die Bediener des Stromspeichersystems.

Dieses Gerät kann auch von Kindern ab 8 Jahren und darüber sowie von Personen mit verringerten physischen, sensorischen oder mentalen Fähigkeiten oder Mangel an Erfahrung und Wissen benutzt werden, wenn sie beaufsichtigt oder bezüglich des sicheren Gebrauchs des Geräts unterwiesen wurden und die daraus resultierenden Gefahren verstehen.

# Achtung

Kinder in der Nähe des Geräts beaufsichtigen.

- Kinder d
  ürfen nicht mit dem Ger
  ät spielen.
- Reinigung und Benutzerwartung dürfen nicht von Kindern ohne Beaufsichtigung durchgeführt werden.

# Hinweis

Angaben mit dem Wort Hinweis enthalten Zusatzinformationen.

/!\

# Gefahr

Unsachgemäß durchgeführte Arbeiten am Stromspeichersystem können zu lebensbedrohenden Unfällen führen.

Elektroarbeiten dürfen nur von Elektrofachkräften durchgeführt werden.

# Sicherheitshinweise für Arbeiten an der Anlage

# Anschluss des Geräts

- Das Gerät darf nur durch autorisierte Fachkräfte angeschlossen und in Betrieb genommen werden.
- Vorgegebene elektrische Anschlussbedingungen einhalten.
- Änderungen an der vorhandenen Installation dürfen nur von autorisierten Fachkräften durchgeführt werden.

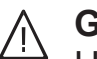

# Gefahr

Unsachgemäß durchgeführte Arbeiten an der Anlage können zu lebensbedrohenden Unfällen führen.

Elektroarbeiten dürfen nur von Elektrofachkräften durchgeführt werden.

# Arbeiten am Gerät

- Einstellungen und Arbeiten am Gerät nur nach den Vorgaben in dieser Bedienungsanleitung vornehmen.
   Weitere Arbeiten am Gerät dürfen nur von autorisierten Fachkräften durchgeführt werden.
- Gerät nicht öffnen.

# Sicherheitshinweise für den Betrieb der Anlage

# Verhalten bei Rauchbildung und Brand

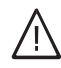

# Gefahr

Bei Rauchbildung und Feuer bestehen folgenden Gefahren: Verbrennung, Explosion, Verätzung und Erstickung

Rauch und Dämpfe nicht einatmen. Die austretenden Gase können zu Atemwegsbeschwerden, Hautirritationen und Reizungen der Augen führen. Sofort einen Arzt aufsuchen.

- Verkleidungen nicht abbauen.
- Anbauteile oder installiertes Zubehör nicht verändern oder entfernen.

# Zusatzkomponenten, Ersatz- und Verschleißteile

# Achtung

Komponenten, die nicht mit dem Stromspeichersystem geprüft wurden, können Schäden am Stromspeichersystem oder an angeschlossenen Geräten hervorrufen oder deren Funktionen beeinträchtigen.

Anbau und/oder Austausch von Komponenten ausschließlich durch den Fachbetrieb vornehmen lassen.

- 1. Falls möglich: Türen schließen.
- 2. Den Gefahrenbereich verlassen.
- Sofort der Feuerwehr einen Lithium-Eisenphosphat-Brand melden. Das Stromspeichersystem ist mit herkömmlichen Feuerlöschern nicht löschbar.

# Verhalten nach Stromschlag

1. Vitocharge VX3 an der Bedieneinheit ausschalten.

# Für Ihre Sicherheit (Fortsetzung)

- Sicherung f
  ür Vitocharge VX3 in der Hausverteilung (Sicherungskasten) ausschalten. Beschriftung beachten.
  - ∕∩ Gefahr

Auch nach dem Ausschalten von Vitocharge VX3 an der Hausverteilung liegen an den Batterien noch bis zu 400 V und an den Anschlüssen für die Photovoltaikanlage bis zu 1000 V an. Daher bleibt die Gefahr eines Stromschlags bestehen.

Die elektrischen Anschlüsse an Vitocharge VX3 nicht berühren.

**3.** Den Rettungsnotdienst verständigen. Verletzte Personen retten.

# Bedingungen an den Aufstellraum

# Achtung

Unzulässige Umgebungsbedingungen können Schäden am Stromspeichersystem verursachen und einen sicheren Betrieb gefährden. Folgende Aufstellbedingungen beachten:

# ∕∩ Gefahr

Falls Wasser in den Vitocharge VX3 eingedrungen ist, kann es zur Elektrolyse und zur Knallgasbildung kommen. Dadurch besteht Explosionsgefahr.

Falls Wasser in den Vitocharge VX3 eingedrungen ist:

- Für eine intensive Belüftung des Aufstellraums sorgen.
- Der Vitocharge VX3 wurde durch das eingedrungene Wasser beschädigt und darf nicht mehr betrieben werden.

- Der Aufstellraum muss den jeweils gültigen Brandschutznormen entsprechen.
- Bei Gefahr von Hochwasser müssen zusätzliche Schutzmaßnahmen gegen das Eindringen von Wasser in das Gerät vorgesehen werden, z. B. bei Rückstaugefahr eine revisionierbare, überwachte Rückstauklappe.
- Falls Wasser eingedrungen ist, ist das Gerät nicht mehr betriebsfähig.
- Luftverunreinigungen durch brennbare Gase oder leicht entflammbare Stoffe (z. B. enthalten in Farben, Lösungsund Reinigungsmitteln) und starken Staubanfall (z. B. durch Schleifarbeiten) vermeiden.
- Nicht in der Umgebung korrosiver Gase betreiben (z. B. Ammoniak).
- Dauerhaft hohe Luftfeuchtigkeit vermeiden, z. B. durch permanente Wäschetrocknung.
- Im Fehlerfall kann es zum Ausgasen der Batteriemodule kommen. In diesem Fall für eine intensive Belüftung des Aufstellraums sorgen.
- Gerät nicht abdecken.
- Keine Gegenstände auf dem Gerät ablegen.
- Den Zugang zum Gerät nicht zustellen.
- Keine Brandlasten im Aufstellraum lagern.
- Umgebungstemperaturen im Aufstellraum gewährleisten, siehe folgende Tabelle.

# Erlaubte Umgebungstemperaturen

| Vitocharge                       | Тур 4.6А       | Typ 6.0A<br>und 8.0A |
|----------------------------------|----------------|----------------------|
| Ohne Batterie-<br>modul          | 0 bis<br>40 °C | 0 bis 35 °C          |
| Mit Batteriemo-<br>dul, Typ 2.0A | 5 bis<br>35 °C | 5 bis 35 °C          |

# Für Ihre Sicherheit (Fortsetzung)

| Vitocharge                       | Тур 4.6А       | Typ 6.0A<br>und 8.0A |
|----------------------------------|----------------|----------------------|
| Mit Batteriemo-<br>dul, Typ 2.5A | 0 bis<br>40 °C | 0 bis 35 °C          |
| Mit Batteriemo-<br>dul, Typ 2.5B | 0 bis<br>40 °C | 0 bis 35 °C          |

# Hinweis zur Gerätenutzung

# <u>∧</u> Gefahr

Das unsachgemäße Öffnen des Stromspeichersystems kann zu lebensbedrohenden Unfällen führen.

Das Gerät darf nur von einer Elektrofachkraft geöffnet werden. Die Bedienung des Geräts erfolgt ausschließlich über die Bedientasten der Bedieneinheit.

### Inhaltsverzeichnis

| 1. | Haftung            |                                                                       | 8        |
|----|--------------------|-----------------------------------------------------------------------|----------|
| 2. | Zuerst informieren | Symbole                                                               | 9        |
|    |                    | Symbole auf den Batterien und auf dem Typenschild                     | 10       |
|    |                    | Bestimmungsgemäße Verwendung                                          | 10       |
|    |                    | Produktinformation                                                    | 11       |
|    |                    | Vitocharge VX3 als Photovoltaik-Wechselrichter: Typ 4.6A0, 6.0A0      |          |
|    |                    | und 8.0Å0                                                             | 12       |
|    |                    | Vitocharge VX3 als Hybrid-Stromspeichersystem: Typ 4.6A4 bis          |          |
|    |                    | 4.6A15, 6.0A5 bis 6.0A15, 8.0A5 bis 8.0A15                            | . 12     |
|    |                    | Verwendung mit anderen Produkten                                      | 13       |
|    |                    | Bedienung                                                             | . 13     |
|    |                    | Vitocharge VX3 und CAN-BUS                                            | 14       |
|    |                    | Lizenzinformationen                                                   | 14       |
|    |                    | Erstinbetriebnahme                                                    | 14       |
|    |                    | Anmeldung beim Verteilnetzbetreiber                                   | 14       |
|    |                    | Vitocharge VX3 ist voreingestellt                                     |          |
|    |                    | <ul> <li>Netzparallelbetrieb</li> </ul>                               | . 15     |
|    |                    | Ersatzstrombetrieb                                                    | . 15     |
|    |                    |                                                                       |          |
| 3. | Über die Bedienung | Grundlagen der Bedienung                                              | 16       |
|    |                    | Statusanzeige durch Lightguide                                        | 16       |
|    |                    | Anzeigen im Display                                                   | 16       |
|    |                    | Standby-Betrieb des Displays                                          | . 16     |
|    |                    | Homescreen                                                            | 16       |
|    |                    | Schaltflächen                                                         | 18       |
|    |                    | Hauptmenü                                                             | 18       |
|    |                    | <ul> <li>Übersicht Hauptmenü</li> </ul>                               | 18       |
|    |                    | <ul> <li>Hauptmenü aufrufen</li> </ul>                                | 18       |
| 4. | Einstellungen      | Helligkeit für Displav einstellen                                     | 19       |
|    |                    | Lightquide ein- und ausschalten                                       | . 19     |
|    |                    | Uhrzeit und Datum einstellen                                          | . 19     |
|    |                    | ■ Uhrzeit einstellen                                                  | . 19     |
|    |                    | <ul> <li>Format f ür Uhrzeit einstellen</li> </ul>                    | 20       |
|    |                    | Datum einstellen                                                      | 20       |
|    |                    | <ul> <li>Format f ür Datum einstellen</li> </ul>                      | 20       |
|    |                    | Sommer-/Winterzeit automatisch umstellen                              | 21       |
|    |                    | Sprache einstellen                                                    | 21       |
|    |                    | Internetzugriff über WI AN ein- und ausschalten                       | 1        |
|    |                    | <ul> <li>WI AN-Verbindung einrichten</li> </ul>                       |          |
|    |                    | <ul> <li>WI AN-Modul ein- und ausschalten</li> </ul>                  |          |
|    |                    | Internetzugriff über LAN ein- und ausschalten                         | 23       |
|    |                    |                                                                       | . 20     |
| 5. | Abfragen           | Hilfetexte aufrufen                                                   | 24       |
|    |                    | Betriebsdaten abfragen                                                | 24       |
|    |                    | Informationen abfragen                                                | 24       |
|    |                    | Kontaktdaten Ihres Fachbetriebs aufrufen                              | . 25     |
|    |                    | Energiebilanz abfragen                                                | 25       |
|    |                    | Lizenzen abfragen f ür die Bedieneinheit und die zentrale Rege-       |          |
|    |                    | lungseinheit                                                          | 25       |
|    |                    | Lizenzen abfragen für das integrierte WLAN-Modul                      | 26       |
|    |                    | <ul> <li>Lizenzinformationen von Drittkomponenten aufrufen</li> </ul> | 26       |
|    |                    | Third Party Software                                                  | 26       |
|    |                    | Meldungen abfragen                                                    | . 27     |
|    |                    | <ul> <li>Batterie-Management-System ist gesperrt</li> </ul>           |          |
|    |                    | <ul> <li>Meldungen über den Homescreen abfragen</li> </ul>            | /        |
|    |                    | <ul> <li>Meldungen über das Menü abfragen</li> </ul>                  | 20<br>28 |
|    |                    | <ul> <li>Meldungshistorie anzeigen</li> </ul>                         | . 29     |
|    |                    | Batterie-Management-System entriegeln                                 | 20       |
|    |                    |                                                                       | 20       |

6176080

|     |                      | Statusmeldungen                                                                                                    | 30                         |
|-----|----------------------|----------------------------------------------------------------------------------------------------|----------------------------|
| 6.  | Aus- und Einschalten | Gerät ausschalten<br>Gerät einschalten                                                                                                    | 33<br>33                   |
| 7.  | Was ist zu tun?      | Störungen sind aktiv<br>Warnungen sind aktiv<br>Wartung ist aktiv<br>Information ist aktiv                                                                                                    | 34<br>37<br>39<br>39       |
| 8.  | Instandhaltung       | Reinigung                                                                                                    | 42                         |
| 9.  | Anhang               | <ul> <li>Übersicht Hauptmenü</li> <li>Entsorgungshinweise</li> <li>Entsorgung der Verpackung</li> <li>Entsorgung der Batterien</li> <li>Endgültige Außerbetriebnahme und Entsorgung des Stromspeichersystems</li></ul> | 43<br>46<br>46<br>46<br>47 |
| 10. | Stichwortverzeichnis |                                                                                                    | 48                         |

### Haftung

### Haftung

Es besteht keine Haftung für entgangenen Gewinn, ausgebliebene Einsparungen, mittelbare oder unmittelbare andere Folgeschäden, die aus der Benutzung der in der Anlage integrierten WLAN-Schnittstelle oder den entsprechenden Internet-Services entstehen. Es besteht keine Haftung für Schäden aus unsachgemäßer Verwendung.

Die Haftung ist auf den typischerweise entstehenden Schaden begrenzt, falls eine wesentliche Vertragspflicht leicht fahrlässig verletzt wird, deren Erfüllung die ordnungsgemäße Durchführung des Vertrags erst ermöglicht.

Die Haftungsbegrenzung findet keine Anwendung, wenn der Schaden vorsätzlich oder grob fahrlässig herbeigeführt wurde oder wenn eine zwingende Haftung nach dem Produkthaftungsgesetz besteht. Es gelten die Allgemeinen Verkaufsbedingungen von Viessmann, die in der jeweils aktuellen Viessmann Preisliste enthalten sind.

Für die Nutzung von Viessmann Apps gelten die jeweiligen Datenschutzbestimmungen und Nutzungsbedingungen. Push-Benachrichtigungen und E-Mail-Dienste sind Dienstleistungen von Netzbetreibern, für die Viessmann nicht haftet. Insoweit gelten die Geschäftsbedingungen der jeweiligen Netzbetreiber.

# Symbole

| Symbol      | Bedeutung                                                                                                    |
|-------------|----------------------------------------------------------------------------------------------------|
|             | Verweis auf anderes Dokument mit weiter-<br>führenden Informationen                                                       |
| 1           | Arbeitsschritt in Abbildungen:<br>Die Nummerierung entspricht der Reihen-<br>folge des Arbeitsablaufs.                    |
| !           | Warnung vor Sach- und Umweltschäden                                                                                       |
| 4           | Spannungsführender Bereich                                                                                                |
| ٩           | Besonders beachten.                                                                                                    |
| ») <b>D</b> | <ul> <li>Bauteil muss hörbar einrasten.<br/>oder</li> <li>Akustisches Signal</li> </ul>                                   |
| ⋪           | <ul> <li>Neues Bauteil einsetzen.<br/>oder</li> <li>In Verbindung mit einem Werkzeug:<br/>Oberfläche reinigen.</li> </ul> |
|             | Bauteil fachgerecht entsorgen.                                                                                            |
| X           | Bauteil in geeigneten Sammelstellen abge-<br>ben. Bauteil <b>nicht</b> im Hausmüll entsorgen.                             |

### Symbole auf den Batterien und auf dem Typenschild

| Symbol       | Bedeutung                                                                                                    |
|--------------|----------------------------------------------------------------------------------------------------|
|              | Allgemeines Warnzeichen                                                                                                    |
|              | Warnung vor elektrischer Spannung                                                                                                    |
|              | Warnung vor Gefahren durch Batterien                                                                                                    |
|              | Warnung vor heißer Oberfläche:<br>Das Gerät kann während des Betriebs heiß werden. Bei Berührung besteht Verbren-<br>nungsgefahr. Vor dem Beginn der Arbeiten das Gerät ausreichend abkühlen lassen. |
| )<br>15 min. | Zum Berührungsschutz:<br>Nach Trennung der Gleichspannungsanschlüsse vom Wechselrichter min. 15 min warten,<br>bis die internen Kondensatoren sich selbst entladen haben.                            |
|              | Alle Anleitungen beachten, die mit dem Gerät ausgeliefert werden.                                                                                                    |

### Bestimmungsgemäße Verwendung

Das Stromspeichersystem Vitocharge VX3 ist Teil eines Systems zur Erzeugung, Einspeisung, Speicherung und Eigennutzung von elektrischem Strom. Eine andere Verwendung, als in der "Bestimmungsgemäßen Verwendung" beschrieben, gilt als nicht bestimmungsgemäß.

Bei unsachgemäßer oder nicht bestimmungsgemäßer Verwendung besteht Gefahr für Leib und Leben des Nutzers oder Dritter. Beeinträchtigungen des Geräts und anderer Sachwerte können entstehen. Weitere Hinweise und Formulare für die Inbetrieb-

nahme (z. B. Anträge, Konformitätsnachweise, Förderung): Siehe **www.viessmann.de** im Bereich "Marktpartner" unter "Vitocharge".

#### Erlaubte Verwendung

Das Stromspeichersystem Vitocharge VX3 ausschließlich zur Speicherung elektrischer Energie verwenden. Das Stromspeichersystem Vitocharge VX3 ausschließlich mit den zugehörigen Viessmann Batteriemodulen Typ 2.0A, 2.5A und 2.5B und Zubehörteilen betreiben. Der Vitocharge VX3 darf ausschließlich mit Batteriemodulen des gleichen Typs betrieben werden. Viessmann Batteriemodule dürfen ausschließlich im zugehörigen Vitocharge VX3 verwendet werden. Montage- und Serviceanleitung, Bedienungsanleitung sowie alle weiteren mitgelieferten Anleitungen beachten. Technische Unterlagen jederzeit zugänglich aufbewahren.

Vitocharge VX3 nur nach den vor Ort gültigen Normen und Richtlinien einsetzen.

Vitocharge VX3 nur in Höhen bis max. 2000 m über NN betreiben.

Bestimmungsgemäße Verwendung liegt nur vor, falls alle Anforderungen an den Aufstellraum und die "Bestimmungsgemäße Verwendung" eingehalten werden.

Jede andere Verwendung ist nicht bestimmungsgemäß.

Photovoltaikanlage:

 Der Vitocharge Wechselrichter darf nur in Verbindung mit Photovoltaikmodulen verwendet werden, die die Anforderungen nach IEC 61730 Klasse A erfüllen.

Batteriemodule:

- Batteriemodule und Umgebung der Batteriemodule vor offenen Flammen, Glut und Funken schützen.
- Batteriemodule gemäß den Herstellervorgaben installieren und betreiben.
- Der Vitocharge VX3 darf ausschlie
  ßlich mit Batteriemodulen des gleichen Typs betrieben werden.

#### Bestimmungsgemäße Verwendung (Fortsetzung)

Umschalteinrichtung:

- In Verbindung mit Vitocharge VX3 dürfen nur die Viessmann Umschalteinrichtungen Backup-Box verwendet werden (Zubehör).
- Die finale Entscheidung über die Konformität der automatischen Umschalteinrichtung mit den Vorgaben des Verteilnetzbetreibers obliegt dem jeweiligen Verteilnetzbetreiber. Deshalb nehmen Sie bei Unklarheiten Kontakt mit dem zuständigen Verteilnetzbetreiber auf.
- Bei deutschen Niederspannungsnetzbetreibern wird im Allgemeinen die allpolige Trennung gefordert: VDE Anwendungsregel "Stationäre elektrische Energiespeichersysteme vorgesehen zum Anschluss an das Niederspannungsnetz" – VDE-AR-E 2510-2; 6.410.2.2 Inselbetrieb mit TN-System.

#### Fehlanwendungen

- Vitocharge VX3 nicht in Fahrzeugen betreiben.
- Vitocharge VX3 darf nicht als Unterbrechungsfreie Stromversorgung (USV) verwendet werden.
- Gehäuse der Batteriemodule nicht öffnen oder demontieren.
- Batteriemodule und Batteriefächer nur entsprechend der Montageanleitung montieren.
- Batteriemodule nicht außerhalb des Vitocharge VX3 betreiben.
- Batteriemodule nicht an andere Geräte anschließen.
- Batteriemodule nicht außerhalb der vom Hersteller freigegebenen Betriebsbereiche (Spannung, Strom, Temperatur usw.) betreiben oder lagern.
- Batteriemodule nicht in überflutungsgefährdeten Räumen betreiben oder lagern.

#### Hauptsächliche Gefährdungen

- Medizinische Geräte (z. B. Herzschrittmacher) können durch die hohen elektrischen Ströme gestört werden. Personen mit solchen Geräten dürfen sich nicht in unmittelbarer Nähe von Vitocharge VX3 aufhalten.
- Im Fehlerfall kann es zum Ausgasen der Batteriemodule kommen. In diesem Fall f
  ür eine intensive Bel
  üftung des Aufstellraums sorgen.

Bei Fehlanwendungen (Kontakt mit Flüssigkeiten) oder technischem Ausfall (z. B. Störung der Regelung durch elektromagnetische Strahlung) können folgende Gefahren auftreten:

- Feuer
- Explosion
- Chemische Verätzungen
- Stromschlag

Durch Überlast, Kurzschluss und Lichtbogen kann ein Lithium-Eisenphosphat-Brand entstehen. Personen können durch Elektrolyt oder geschmolzenes Material verletzt werden. Im Brandfall besteht Erstickungsgefahr durch Sauerstoffmangel und Vergiftungsgefahr durch giftige Dämpfe. In diesem Fall für eine intensive Belüftung des Aufstellraums sorgen.

#### Produktinformation

Vitocharge VX3 ist modular aufgebaut. Sie können Vitocharge VX3 mit und ohne die wiederaufladbaren Lithium-Ionen-Batterien oder Lithium-Eisenphosphat-Batterien betreiben.

Ihr Fachbetrieb hat Vitocharge VX3 an das öffentliche Stromnetz angeschlossen, sodass sowohl elektrischer Strom in dieses Netz eingespeist als auch Strom aus diesem Netz bezogen werden kann. Zur Datenanbindung an das Internet hat Ihr Fachbetrieb Vitocharge VX3 entweder über WLAN oder über eine LAN-Leitung mit Ihrem Heimnetzwerk verbunden, z. B. Internet-Router.

#### Produktinformation (Fortsetzung)

#### Übersicht der Bestandteile

| Vitocharge VX3 | Wechselrichter | Batterien | Batteriemodule, Typ |      | Nachrüstbare |           |
|----------------|----------------|-----------|---------------------|------|--------------|-----------|
|                |                |           | 2.0A                | 2.5A | 2.5B         | Batterien |
| Тур 4.6А       |                | 1         |                     | -    |              |           |
| 4.6A0          | 1              | _         | —                   | —    | _            | 3         |
| 4.6A4          | 1              | 1         | 2                   | _    | —            | 2         |
| 4.6A8          | 1              | 2         | 4                   | _    | —            | 1         |
| 4.6A12         | 1              | 3         | 6                   | _    | —            | _         |
| 4.6A0          | 1              | _         | —                   | —    | —            | 3         |
| 4.6A5          | 1              | 1         | —                   | 2    | 2            | 2         |
| 4.6A10         | 1              | 2         | —                   | 4    | 4            | 1         |
| 4.6A15         | 1              | 3         | —                   | 6    | 6            | _         |
| Тур 6.0А       |                | 1         | •                   | -    |              |           |
| 6.0A0          | 1              | _         | _                   | —    | —            | 3         |
| 6.0A5          | 1              | 1         | —                   | 2    | 2            | 2         |
| 6.0A10         | 1              | 2         | —                   | 4    | 4            | 1         |
| 6.0A15         | 1              | 3         | —                   | 6    | 6            | _         |
| Тур 8.0А       |                | 1         |                     | -    | -            |           |
| 8.0A0          | 1              | _         | —                   | —    | —            | 3         |
| 8.0A5          | 1              | 1         | —                   | 2    | 2            | 2         |
| 8.0A10         | 1              | 2         | —                   | 4    | 4            | 1         |
| 8.0A15         | 1              | 3         | _                   | 6    | 6            | _         |

#### Vitocharge VX3 als Photovoltaik-Wechselrichter: Typ 4.6A0, 6.0A0 und 8.0A0

Ohne Batterien arbeitet Vitocharge VX3 nur als Photovoltaik-Wechselrichter.

Der Wechselrichter wandelt den von der Photovoltaikanlage zur Verfügung gestellten Gleichstrom in Wechselstrom um. Diese elektrische Energie versorgt entweder direkt Ihr Gebäude oder wird bei geringem Bedarf in das öffentliche Stromnetz eingespeist. Falls die in Ihrem Haushalt benötigte Energie höher ist als die selbsterzeugte Energie, wird zusätzlich Strom aus dem öffentlichen Stromnetz bezogen.

#### Hinweis

In der Gerätekonfiguration als Photovoltaik-Wechselrichter stehen nicht alle Menüs und Funktionen zur Verfügung, die in dieser Bedienungsanleitung beschrieben sind. Diese Menüs und Funktionen sind in dieser Bedienungsanleitung nicht besonders gekennzeichnet.

# Vitocharge VX3 als Hybrid-Stromspeichersystem: Typ 4.6A4 bis 4.6A15, 6.0A5 bis 6.0A15, 8.0A5 bis 8.0A15

Neben dem Photovoltaik-Wechselrichter verfügen diese Geräte je nach Typ über bis zu 3 Batterien mit einer max. Gesamtkapazität von 12 oder 15 Kilowattstunden (kWh).

Damit ist Vitocharge VX3 ein Stromspeichersystem, mit dem Ihre selbsterzeugte elektrische Energie nicht nur sofort im Haushalt verbraucht werden kann, sondern auch für späteren Bedarf gespeichert werden kann.

Die Einspeisung in das öffentliche Stromnetz erfolgt erst dann, wenn die Batterien bis zur oberen Ladegrenze mit selbsterzeugtem Strom gefüllt sind. Falls in Ihrem Haushalt mehr elektrische Energie benötigt wird, als erzeugt wird oder keine Energieerzeugung möglich ist (z. B. bei Photovoltaikanlagen nachts), wird zusätzlich Strom aus den Batterien bezogen.

Falls der Strom aus den Batterien nicht ausreicht oder die Batterien entladen sind, bezieht Ihr Haushalt in diesem Falls kostenpflichtigen Strom von Ihrem Energieversorgungsunternehmen.

Die Steuerung der elektrischen Energieflüsse sowie die Überwachung und Optimierung der Batterien übernimmt das integrierte Batterie-Management-System (BMS).

#### Produktinformation (Fortsetzung)

Um die Lebensdauer der Batterien zu verlängern, werden die Batterien nur bis zu einer bestimmten Minimalgrenze entladen (Schutz vor Tiefentladung).

#### Hinweis

Vitocharge VX3 kann auch als reines Stromspeichersystem betrieben werden, ohne dass am eingebauten Wechselrichter eine Photovoltaikanlage angeschlossen ist. In diesem Fall hat Ihr Fachbetrieb den Stromerzeuger (z. B. Brennstoffzelle oder eine bereits installierte Photovoltaikanlage) an Ihr hausinternes Stromnetz angeschlossen.

#### Ersatzstromversorgung

Falls Ihr Fachbetrieb in Verbindung mit Ihrem Stromspeichersystem die Backup-Box (Zubehör) installiert hat, schaltet das System nach einer kurzen Unterbrechung bei einem Ausfall des öffentlichen Stromnetzes automatisch auf die Stromversorgung durch die Batterien des Vitocharge VX3 um.

In diesem Fall versorgt das Stromspeichersystem die Verbraucher, die Sie zusammen mit Ihrem Fachbetrieb dafür vorgesehen haben (z. B. Beleuchtung bestimmter Räume, Heizungsanlage).

#### Batterie-Management-System BMS

Bei allen Gerätetypen arbeitet das eingebaute Batterie-Management-System vollkommen automatisch. Sie brauchen hierfür an der Bedieneinheit keine Einstellungen vorzunehmen.

#### Verwendung mit anderen Produkten

Vitocharge VX3, Typ 4.6A, 6.0A und 8.0A sind vorgesehen für die Verwendung mit folgenden Viessmann Produkten:

- Mikro-Kraftwärmekopplungs-Geräte auf Brennstoffzellen-Basis Vitovalor PA2, Vitovalor PT2
- Wärmepumpen Vitocal
- Photovoltaikanlagen Vitovolt 200 und Vitovolt 300

#### Bedienung

Die Regelung mit Bedieneinheit ist in Vitocharge VX3 integriert und regelt alle Funktionen des Wechselrichters und des Stromspeichersystems. Diese Regelung wird über ein 3,5-Zoll-Schwarz/Weiß-Display bedient. An der Bedieneinheit haben Sie die Möglichkeit Vitocharge VX3 ein- und auszuschalten, allgemeine Einstellungen vorzunehmen und Meldungen anzuzeigen. Darüber hinaus erhalten Sie wichtige Informationen und Auswertungen über die Energieflüsse bei der Erzeugung, Speicherung, Einspeisung und dem Bezug elektrischer Energie. Bei sicherheitsrelevanten Störungen wird das Batterie-Management-System automatisch gesperrt. Ihr Haushalt wird in diesem Fall nur mit Strom aus dem öffentlichen Stromnetz versorgt. Falls eine Photovoltaikanlage an den Vitocharge VX3 angebunden ist und diese nicht von der Störung betroffen ist, so speist diese Photovoltaikanlage weiterhin in das öffentliche Stromnetz ein. Auch die Haushaltsverbraucher werden dann von dieser Photovoltaikanlage mit Strom versorgt. Mit der Bedieneinheit des Vitocharge VX3 haben Sie jederzeit die Möglichkeit den aktuellen Energie- und Gerätestatus abzufragen oder Energiebilanzen anzuzeigen.

#### Nachrüstung weiterer Batteriemodule

Innerhalb des ersten Jahrs nach der Inbetriebnahme kann Vitocharge VX3 mit weiteren Batterien nachgerüstet werden. Eine Nachrüstung nach Ablauf des ersten Betriebsjahrs ist aus technischen Gründen nicht empfehlenswert.

Nur Batterien vom gleichen Typ dürfen nachgerüstet werden. Vitocharge VX3 darf nur mit einer geraden Anzahl von Batterien betrieben werden.

Nur kompatible Batteriemodule verbauen. Bei neueren Batteriemodul-Typen ist ggf. ein Software-Update des Vitocharge erforderlich um die Kompatibilität herzustellen.

Hierfür sind verschiedene Werte und Energiebilanzen abrufbar.

#### Produktinformation (Fortsetzung)

#### Vitocharge VX3 und CAN-BUS

Der Vitocharge VX3 kann über den CAN-BUS mit weiteren kompatiblen Viessmann Geräten in Ihrer Anlage kommunizieren. Innerhalb dieses CAN-BUS wird 1 Hauptgerät vereinbart. Das kann z. B. der Vitocharge VX3 sein, aber auch ein Viessmann Wärmeerzeuger, z. B. eine Wärmepumpe. Welches Gerät als Hauptgerät vereinbart ist, erklärt Ihnen die installierende Fachkraft bei der Übergabe der Anlage. Das Hauptgerät im CAN-BUS muss über eine Internetverbindung mit dem Viessmann Server verbunden werden.

#### Viessmann GridBox

In Verbindung mit der Viessmann GridBox können die Energieflüsse des Vitocharge VX3 zusammen mit anderen elektrischen Verbrauchern auf einer webbasierten Bedieneroberfläche dargestellt werden.

Bedienungsanleitung "Viessmann GridBox"

Falls der Vitocharge VX3 das Hauptgerät im CAN-BUS ist, muss der Vitocharge VX3 über eine LAN-Verbindungsleitung an Ihren Internet-Router angeschlossen werden. Die GridBox ist in das gleiche Netzwerk einzubinden.

Der Datenaustausch mit der GridBox erfolgt über einen Viessmann Server (Cloud), Anmeldung über www.mygridbox.viessmann.com.

Für weitere Informationen wenden Sie sich an Ihren Fachbetrieb.

#### ViCare App

# Vitocharge VX3 als Hauptgerät im CAN-BUS oder als Einzelgerät

Falls der Vitocharge VX3 das Hauptgerät im CAN-BUS ist oder als Einzelgerät betrieben wird: Um Informationen von Vitocharge VX3 in der ViCare App anzuzeigen, müssen Sie Vitocharge VX3 über Ihr Heimnetzwerk (WLAN) mit dem Internet verbinden. Falls Ihr Fachbetrieb bereits eine LAN-Verbindung zwischen einem Gerät Ihrer Gesamtanlage zu Ihrem Heimnetzwerk hergestellt hat, ist eine WLAN-Verbindung hierfür nicht erforderlich. Vitocharge VX3 mit dem WLAN verbinden: Siehe Seite 22.

#### Vitocharge VX3 als Nebengerät im CAN-BUS

Falls der Vitocharge VX3 als Nebengerät über den CAN-BUS mit einem Hauptgerät verbunden ist: Nur das über den CAN-BUS verbundene Hauptgerät, z. B. der Wärmeerzeuger muss über Ihr Heimnetzwerk mit dem Internet verbunden sein. Die Informationen des Vitocharge VX3 in der ViCare App werden dann über das Hauptgerät bezogen. Das Hauptgerät mit dem WLAN verbinden: Siehe Bedienungsanleitung Hauptgerät.

#### Lizenzinformationen

Dieses Produkt enthält Fremdsoftware einschließlich Open-Source-Software. Sie sind unter Einhaltung der jeweiligen Lizenzbedingungen zur Nutzung dieser Fremdsoftware berechtigt.

- Lizenzen für die Bedieneinheit: Siehe Seite 25.
- Lizenzen für das integrierte WLAN-Modul: Siehe Seite 26.
- Lizenzen für das integrierte Wechselrichtermodul: Liegt Ihrem Gerät in gedruckter Form bei.

#### Erstinbetriebnahme

Die Erstinbetriebnahme und die Anpassung des Geräts an die örtlichen und baulichen Gegebenheiten sowie die Einweisung in die Bedienung der Regelung müssen von Ihrem Fachbetrieb vorgenommen werden.

#### Anmeldung beim Verteilnetzbetreiber

Der Betrieb von Vitocharge VX3 muss bei Ihrem zuständigen Verteilnetzbetreiber angemeldet werden.

Der Verteilnetzbetreiber erteilt die Freigabe zur Anbindung und zum Betrieb am öffentlichen Stromnetz.

### Vitocharge VX3 ist voreingestellt

#### Netzparallelbetrieb

Das eingebaute Batterie-Management-System arbeitet vollkommen automatisch und ist nach der Inbetriebnahme des Vitocharge VX3 betriebsbereit. Die Regelstrategie ist so optimiert, dass Sie Ihre selbsterzeugte elektrische Energie möglichst vollständig in Ihrem Haushalt verbrauchen oder für den späteren Bedarf in den Batterien speichern. Nur überschüssige Energie wird in das öffentliche Stromnetz eingespeist. Dadurch wird der Strombezug Ihres Haushalts aus dem öffentlichen Stromnetz minimiert.

#### Ersatzstrombetrieb

Ihr Fachbetrieb hat eine Backup-Box (Zubehör) in Verbindung mit Ihrem Stromspeichersystem installiert. Bei störungsfreiem Betrieb des öffentlichen Stromnetzes ist der Ersatzstrombetrieb ausgeschaltet und der Netzparallelbetrieb eingeschaltet.

Bei Ausfall des öffentlichen Stromnetzes schaltet der Vitocharge VX3 nach einer kurzen Verzögerung auf Ersatzstrombetrieb um. Die für die Ersatzstromversorgung vorgesehenen Verbraucher werden aus den Batterien des Vitocharge VX3 mit Strom versorgt. Hierbei wird Vitocharge VX3 vom öffentlichen Stromnetz getrennt.

Falls das öffentliche Stromnetz wieder verfügbar ist, schaltet Vitocharge VX3 wieder auf Netzparallelbetrieb zurück.

Weitere Hinweise zum Ersatzstrombetrieb

 Für den Ersatzstrombetrieb kann eine bestimmte Batteriekapazität als Puffer vorgehalten werden. In diesem Fall werden Batterien für die Versorgung Ihres Haushalts nur soweit entladen, dass dieser Puffer immer zur Verfügung steht. Die Kapazität des Puffers stellt Ihr Fachbetrieb ein.

Die Kapazität des Puffers wird aus der Photovoltaikanlage nachgeladen. Außerdem ist eine max. Nachladeleistung aus dem öffentlichen Stromnetz durch Ihren Fachbetrieb einstellbar.

Um die max. Performance der Batterie zu gewährleisten, erfolgt ca. 2-mal pro Jahr eine Kalibrierung der Batterie. Während der Kalibrierung erfolgt ein kompletter Ladezyklus, die Batterie wird entladen und wieder geladen. Ein aktiver Kalibriervorgang wird im Display angezeigt.

#### Hinweis

Der Reserve-Mindestladezustand für den Fall eines Stromausfalls wird hierbei ebenfalls unterschritten und im Anschluss wieder hergestellt. Siehe Seite 17.

### Grundlagen der Bedienung

#### Display

Alle Einstellungen können Sie zentral an der Bedieneinheit vornehmen.

#### Statusanzeige durch Lightguide

Am oberen Rand der Bedieneinheit befindet sich ein roter Leuchtstreifen (Lightguide). Mit diesem Lightguide werden während des Betriebs folgende verschiedene Gerätestatus angezeigt:

- Lightguide pulsiert langsam: Display befindet sich im Standby-Betrieb: Siehe folgendes Kapitel.
- Lightguide leuchtet dauernd: Sie bedienen die Regelung. Jeder Eingabevorgang wird durch kurzes Blinken bestätigt.
- Lightguide blinkt schnell: Eine Störung liegt vor.

#### Anzeigen im Display

#### Standby-Betrieb des Displays

Um die elektrische Leistungsaufnahme zu reduzieren und das Display zu schonen, wird nach ca. 2 Minuten die Displaybeleuchtung ausgeschaltet. Das Display ist vollständig abgedunkelt.

#### Hinweis

Alle Regelungsfunktionen des Vitocharge VX3 sind auch im Standby-Betrieb des Displays aktiv. Die Bedieneinheit ist mit einem Schwarz/Weiß-Display ausgestattet. Tippen Sie für Einstellungen und Abfragen auf die vorgesehenen Schaltflächen.

#### Hinweis

Sie können den Lightguide ausschalten. Siehe Seite 19.

Um den Standby-Betrieb des Displays zu beenden, tippen Sie auf eine beliebige Schaltfläche.

Ohne weitere Bedienung dunkelt sich das Display nach ca. 4 s wieder ab.

Um Vitocharge VX3 weiter zu bedienen, tippen Sie innerhalb dieser 4 s auf die gewünschte Schaltfläche.

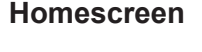

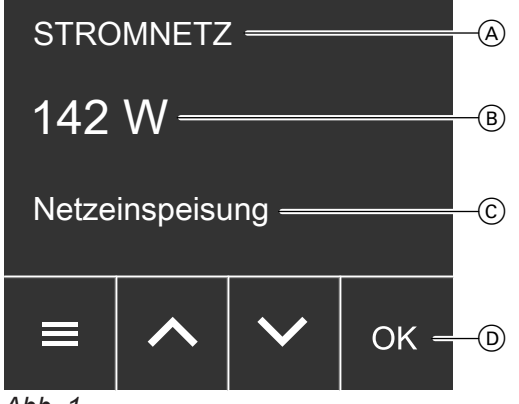

Abb. 1

- A Titelzeile: Aktuell erfolgt Einspeisung in das Stromnetz.
- B Wertebereich: Aktuell werden 142 W in das Stromnetz eingespeist.
- © Statusmeldung: Aktuell erfolgt Netzeinspeisung.
- D Bedienzeile: 4 Schaltflächen

Nach dem Einschalten von Vitocharge VX3 oder nach dem Beenden des Standby-Betriebs für das Display wird der Homescreen angezeigt.

Wertebereich (B):

- Falls Ihre Photovoltaikanlage direkt an den eingebauten Wechselrichter angeschlossen ist, zeigt der Homescreen die momentane Leistung des selbsterzeugten Stroms in Watt (W) an.
- Falls keine Photovoltaikanlage am eingebauten Wechselrichter angeschlossen ist, zeigt der Homescreen den aktuellen Ladezustand der Batterien in % an (State of Charge, SoC).

Informationen über die möglichen Anlagen-/Gerätekonfigurationen von Vitocharge VX3 finden Sie ab Seite 11.

### Anzeigen im Display (Fortsetzung)

- In der untersten Zeile © des Homescreens werden Statusmeldungen angezeigt. Statusmeldungen weisen auf aktuell am Vitocharge VX3 stattfindende Prozesse hin: Siehe Seite 30
- Falls Meldungen vorliegen, zeigt der Homescreen die jeweilige Meldung oder gegebenenfalls weitere Informationen im Vordergrund an.
- Falls das Batterie-Management-System aufgrund einer Störung verriegelt ist, erscheint "Die BMS-Steuereinheit ist gesperrt. Weitere Meldungen sind vorhanden.": Siehe Seite 27.

So rufen Sie den Homescreen auf:

- Standby-Betrieb des Displays ist aktiv: Tippen Sie auf eine beliebige Schaltfläche.
- Sie befinden sich irgendwo im Menü: Tippen Sie so oft auf <u></u>, bis der Homescreen angezeigt wird.

#### Hinweis zur Batteriekalibrierung

Die Kalibrierung der Batterien ist erforderlich, um die max. Performance der Batterie zu gewährleisten. Die Kalibrierung erfolgt etwa 2-mal im Jahr. Während der Kalibrierung erfolgt ein kompletter Ladezyklus, die Batterie wird entladen und wieder geladen. Die Entladung erfolgt dabei über die Haushaltsverbraucher. Während der Kalibrierung wird **"Kalibrieren der Batterie"** im Display angezeigt.

#### Weitere Anzeigen im Homescreen aufrufen

Sie können im Homescreen mit  $\bigwedge \bigvee$  zwischen folgenden Anzeigen blättern:

.,Hinweise":

Diese Anzeige ist nur vorhanden, falls Störungs-, Wartungs- oder Warnmeldungen vorliegen. Die Anzahl der Meldungen wird angezeigt. Mit **OK** rufen Sie weitere Informationen zu den vorliegenden Meldungen auf.

"Photovoltaik":

Momentane Leistung des selbsterzeugten Stroms in Watt (W) und weitere Statusinformationen zur Stromerzeugung. Falls keine Stromerzeugung möglich ist, wird **"0 W"** angezeigt.

#### "Batterie":

Momentan nutzbare Batterieladung in % (State of Charge, SoC) und weitere Informationen, z. B. Leistung, mit der die Batterien gerade geladen oder entladen werden.

"Stromnetz":

Elektrische Leistung in Watt (W), die Ihr Haushalt gerade aus dem öffentlichen Stromnetz bezieht ("Netzbezug") oder in dieses Netz einspeist ("Netzeinspeisung").

"LAN" oder "WLAN":

Status der Netzwerkverbindung

#### Hinweis

Die Verfügbarkeit der Anzeigen hängt von der Anlagen-/Gerätekonfiguration und der Betriebssituation ab. Nicht alle Anzeigen sind immer verfügbar.

## Schaltflächen

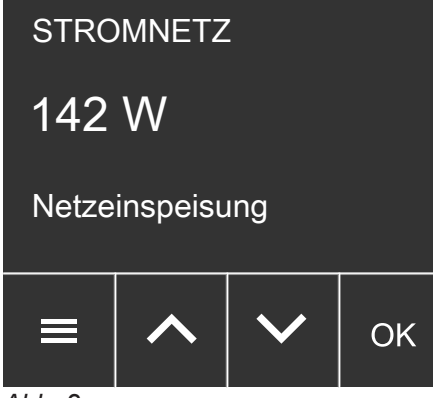

Abb. 2

OK

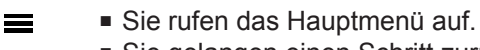

• Sie gelangen einen Schritt zurück.

∧ ✓ Sie wählen ein Menü oder stellen Werte ein. Sie bestätigen Ihre Auswahl oder speichern die vorgenommene Einstellung.

### Hauptmenü

### Übersicht Hauptmenü

Im Hauptmenü können Sie alle Einstellungen von Vitocharge VX3 vornehmen und Informationen abfragen. Die Menü-Übersicht finden Sie auf Seite 43.

Im Hauptmenü stehen folgende Menüs zur Verfügung: "Aktive Meldungen" (falls Meldungen vorliegen)

"Ein-/Ausschalten"

#### Hauptmenü aufrufen

#### Tippen Sie auf folgende Schaltflächen:

1. Rufen Sie den Homescreen auf.

- "PV & Batterie"
- "Energiebilanz"
- "Information"
- "Netzwerk"
- "Einstellungen"
- 3. 🔨 🗸 für das gewünschte Menü

Spezielle Tastenkombinationen im Homescreen:

Halten Sie V + OK gleichzeitig für ca. 4 s gedrückt.

WLAN-Verbindung einrichten: Halten Sie OK für ca. 4 s gedrückt.

WLAN-Modul ein- und ausschalten:

Siehe Seite 22.

Siehe Seite 22.

4. OK zur Bestätigung

2. 🔳

# Helligkeit für Display einstellen

Stellen Sie die richtige Helligkeit für Ihr Display ein.

### Tippen Sie auf folgende Schaltflächen:

- 1. Rufen Sie den Homescreen auf.
- 2. =
- 3. A V für "Einstellungen"
- 4. OK zur Bestätigung
- 5. A V für "Displayhelligkeit"
- Lightguide ein- und ausschalten

Während des Betriebs wird am oberen Rand der Bedieneinheit ein roter Leuchtstreifen (Lightguide) angezeigt.

Der Lightguide ist im Auslieferungszustand eingeschaltet. Sie können den Lightguide ausschalten.

Bedeutung der Anzeige:

- Lightguide pulsiert langsam: Display befindet sich im Standby-Betrieb.
- Lightguide leuchtet dauernd: Sie bedienen die Regelung. Jeder Eingabevorgang wird durch kurzes Blinken bestätigt.
- Lightguide blinkt schnell: Eine Meldung liegt an.

#### Tippen Sie auf folgende Schaltflächen:

- 1. Rufen Sie den Homescreen auf.
- 2. 🔳
- 3. A V für "Einstellungen"

### Uhrzeit und Datum einstellen

"Uhrzeit" und "Datum" sind werkseitig eingestellt. Falls Ihre Anlage längere Zeit außer Betrieb war, müssen Sie ggf. "Uhrzeit" und "Datum" neu einstellen.

### Uhrzeit einstellen

#### Tippen Sie auf folgende Schaltflächen:

- 1. Rufen Sie den Homescreen auf.
- 2. 🔳
- 3. A V für "Einstellungen"
- 4. OK zur Bestätigung

- 6. OK zur Bestätigung
- 7. A V für "Display"
- 8. OK zur Bestätigung
- 9. 🔨 🗸 für gewünschten Wert
- 10. OK zur Bestätigung
- 11. a ca. 4 s lang, um das Menü zu verlassen.
- 4. OK zur Bestätigung
- 5. A V für "Displayhelligkeit"
- 6. OK zur Bestätigung
- 7. A V für "Lightguide"
- 8. OK zur Bestätigung
- 9. 🔨 🗸 für "AN" oder "AUS"
- 10. OK zur Bestätigung
- **11.**  $\equiv$  ca. 4 s lang, um das Menü zu verlassen.

#### Hinweis

Bei Störungen blinkt der Lightguide, auch falls Sie den Lightguide ausgeschaltet haben.

- 5. A V für "Datum und Uhrzeit"
- 6. OK zur Bestätigung
- 7. 🔨 🗸 für "Uhrzeit"
- 8. OK zur Bestätigung
- 9. A V für "Uhrzeit"

17608(

| Einstellungen                                                                                                    |                                                                       |
|----------------------------------------------------------------------------------------------------|-----------------------------------------------------------------------|
| Uhrzeit und Datum einstellen (Fortsetzung)                                                                                                    |                                                                       |
| 10. OK zur Bestätigung                                                                                                    | 13. 🔨 🏏 für die Minute                                                |
| 11. 🔨 🗸 für die Stunde                                                                                                    | 14. OK zur Bestätigung                                                |
| 12. OK zur Bestätigung                                                                                                    | <b>15. ≡</b> ca. 4 s lang, um das Menü zu verlassen.                  |
| Format für Uhrzeit einstellen                                                                                                    |                                                                       |
| Tippen Sie auf folgende Schaltflächen:                                                                                                    | 8. OK zur Bestätigung                                                 |
| 1. Rufen Sie den Homescreen auf.                                                                                                    | 9. 🔨 🏏 für "Format"                                                   |
| 2.                                                                                                    | 10. OK zur Bestätigung                                                |
| 3. 🔨 🏹 für "Einstellungen"                                                                                                    | 11. A V für das gewünschte Format:                                    |
| 4. OK zur Bestätigung                                                                                                    | ■ "12 Std."<br>■ "24 Std."                                            |
| 5. 🔨 🏹 für "Datum und Uhrzeit"                                                                                                    | 12. OK zur Bestätigung                                                |
| 6. OK zur Bestätigung                                                                                                    | 13. ≡ ca. 4 s lang, um das Menü zu verlassen.                         |
|                                                                                                    |                                                                       |
| 7. 🔨 🏹 für "Uhrzeit"                                                                                                    |                                                                       |
| <ul><li>7.</li></ul>                                                                                                    |                                                                       |
| <ul> <li>7.  Y für "Uhrzeit"</li> <li>Datum einstellen</li> <li>Tippen Sie auf folgende Schaltflächen:</li> </ul>                                                                                                    | 9. ▲ ✔ für "Datum"                                                    |
| <ul> <li>7.  Y für "Uhrzeit"</li> <li>Datum einstellen</li> <li>Tippen Sie auf folgende Schaltflächen:</li> <li>1. Rufen Sie den Homescreen auf.</li> </ul>                                                                                                    | <ul> <li>9.  Y für "Datum"</li> <li>10. OK zur Bestätigung</li> </ul> |
| <ul> <li>7.  Y für "Uhrzeit"</li> <li>Datum einstellen</li> <li>Tippen Sie auf folgende Schaltflächen:</li> <li>1. Rufen Sie den Homescreen auf.</li> <li>2.  </li> </ul>                                                                                                    | <ol> <li>9.</li></ol>                                                 |
| <ul> <li>7.</li></ul>                                                                                                    | <ol> <li>9.</li></ol>                                                 |
| <ul> <li>7.</li></ul>                                                                                                    | <ul> <li>9.</li></ul>                                                 |
| <ul> <li>7.</li></ul>                                                                                                    | <ol> <li>9.</li></ol>                                                 |
| <ul> <li>7.</li></ul>                                                                                                    | <ul> <li>9.</li></ul>                                                 |
| <ul> <li>7. ▲ ▼ für "Uhrzeit"</li> <li>Datum einstellen</li> <li>Tippen Sie auf folgende Schaltflächen: <ol> <li>Rufen Sie den Homescreen auf.</li> </ol> </li> <li>2. ≡ <ol> <li>▲ ▼ für "Einstellungen"</li> <li>OK zur Bestätigung</li> <li>▲ ▼ für "Datum und Uhrzeit"</li> <li>OK zur Bestätigung</li> </ol> </li> </ul>                                       | <ul> <li>9.</li></ul>                                                 |
| <ul> <li>7. ▲ ♥ für "Uhrzeit"</li> <li>Datum einstellen</li> <li>Tippen Sie auf folgende Schaltflächen: <ol> <li>Rufen Sie den Homescreen auf.</li> <li>≡</li> <li>▲ ♥ für "Einstellungen"</li> <li>OK zur Bestätigung</li> <li>▲ ♥ für "Datum und Uhrzeit"</li> <li>OK zur Bestätigung</li> <li>✓ ♥ für "Datum"</li> <li>OK zur Bestätigung</li> </ol> </li> </ul> | <ol> <li>9.</li></ol>                                                 |
| <ul> <li>7.</li></ul>                                                                                                    | <ol> <li>9.</li></ol>                                                 |

- Rufen Sie den Homescreen auf.
   . ↓ für "Datum"
   . ↓ für "Einstellungen"
   . ↓ für "Format"
   OK zur Bestätigung
   . ○K zur Bestätigung
- 5. 🔨 🏹 für "Datum und Uhrzeit"

# Uhrzeit und Datum einstellen (Fortsetzung)

- 11. 🔨 🗸 für das gewünschte Format:
  - ,,TT.MM.JJ"
  - "MM/TT/JJ"
  - "JJ-MM-TT"
- Sommer-/Winterzeit automatisch umstellen

Die automatische Umstellung von Sommer-/Winterzeit ist werkseitig eingestellt.

In diesem Menü können Sie die automatische Umstellung der Sommer-/Winterzeit aus- und einschalten.

### Tippen Sie auf folgende Schaltflächen:

- 1. Rufen Sie den Homescreen auf.
- 2. 🔳
- 3. 🔨 🏹 für "Einstellungen"
- 4. OK zur Bestätigung
- 5. 🔨 für "Datum und Uhrzeit"

6. OK zur Bestätigung

12. OK zur Bestätigung

- 7. 🔨 🗸 für "Uhrzeit"
- 8. OK zur Bestätigung
- 9. 🔨 🗸 für "Zeitumstellung"
- 10. OK zur Bestätigung
- 11. 🔨 🗸 für "AN" oder "AUS"
- 12. OK zur Bestätigung

**13.**  $\equiv$  ca. 4 s lang, um das Menü zu verlassen.

#### Sprache einstellen

Ihr Fachbetrieb hat die Sprache im Display bei der Inbetriebnahme voreingestellt. Sie können die Sprache ändern.

#### Tippen Sie auf folgende Schaltflächen:

- 1. Rufen Sie den Homescreen auf.
- 2. 🔳
- 3. 🔨 🗸 für "Einstellungen"

- 4. OK zur Bestätigung
- 5. A V für "Sprache"
- 6. OK zur Bestätigung
- 7. 🔨 🗸 für gewünschte Sprache
- 8. OK zur Bestätigung
- 9. = ca. 4 s lang, um das Menü zu verlassen.

#### Internetzugriff über WLAN ein- und ausschalten

Wichtige Informationen Ihres Vitocharge VX3 können Sie auch mobil über die ViCare App abfragen. Falls der Vitocharge VX3 nicht Hauptgerät im CAN-BUS ist, stellen Sie dazu eine Internetverbindung über das WLAN Ihres Heimnetzwerks her: Siehe folgendes Kapitel.

#### Hinweis

317608(

Falls Ihr Fachbetrieb bereits eine LAN-Verbindung zu Ihrem Heimnetzwerk hergestellt hat, ist eine WLAN-Verbindung nicht erforderlich.

Bei der Einrichtung der WLAN-Verbindung ist eine temporäre Direktverbindung Ihres mobilen Endgeräts (z. B. Smartphone) mit Vitocharge VX3 erforderlich. Die für diese Direktverbindung erforderlichen Zugangsdaten finden Sie auf dem Aufkleber mit QR-Code, der an Vitocharge VX3 angehangen ist. Kleben Sie diesen Aufkleber in das folgende Feld.

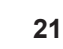

### Internetzugriff über WLAN ein- und ausschalten (Fortsetzung)

#### WLAN-Verbindung einrichten

- Das WLAN Ihres Heimnetzwerks ist eingeschaltet und befindet sich in Reichweite.
- Ihr Heimnetzwerk ist mit dem Internet verbunden.
- Sie haben die ViCare App auf Ihrem mobilen Endgerät, z. B. Smartphone installiert.
- Die folgenden Einstellungen bleiben gespeichert. Falls Sie das WLAN-Modul ausschalten und später wieder einschalten, wird die Verbindung automatisch wiederhergestellt.
- Falls Sie die Zugangsdaten f
  ür Ihr Heimnetzwerk ändern, m
  üssen Sie den Verbindungsvorgang erneut durchf
  ühren.

#### Hinweis

Das WLAN-Modul von Vitocharge VX3 wird während des folgenden Verbindungsvorgangs automatisch eingeschaltet.

#### Tippen Sie auf folgende Schaltflächen:

- 1. Rufen Sie den Homescreen auf.
- 2. Halten Sie OK für ca. 4 s gedrückt. Ein Hinweis wird angezeigt.
- 3. Folgen Sie den Anweisungen der ViCare App.

#### Hinweis

Die Zugangsdaten für die kurzfristige Direktverbindung Ihres mobilen Endgeräts (z. B. Smartphone) mit Vitocharge VX3 scannen Sie vom Aufkleber.

Falls **"Verbindung zum Heimnetzwerk konnte nicht hergestellt werden.**" angezeigt wird, prüfen Sie den Router und das Netzwerkpasswort.

- 4. Am Ende OK zur Bestätigung
- 5. OK zur Bestätigung des Hinweises
- 6. = ca. 4 s lang, um das Menü zu verlassen.

#### WLAN-Modul ein- und ausschalten

Falls Sie Vitocharge VX3 vom Heimnetzwerk trennen möchten, schalten Sie das WLAN-Modul aus. Falls Sie die Zugangsdaten für Ihr WLAN nicht geändert haben, verbindet sich Vitocharge VX3 nach dem Einschalten des WLAN-Moduls automatisch wieder mit dem Heimnetzwerk. Falls der Internetzugriff über das Heimnetzwerk möglich ist, können Sie bestimmte Informationen Ihres Vitocharge VX3 wieder in der ViCare App anzeigen.

#### Ein- und Ausschalten über den Homescreen

#### Tippen Sie auf folgende Schaltflächen:

- 1. Rufen Sie den Homescreen auf.
- Halten Sie + OK gleichzeitig f
  ür ca. 4 s gedr
  ückt.

#### Ein- und Ausschalten über das Menü

#### Tippen Sie auf folgende Schaltflächen:

- 1. Rufen Sie den Homescreen auf.
- 2. 🔳

#### 3. A V für "Netzwerk"

4. OK zur Bestätigung

- 5. A V für "Netzwerkverbindung"
- 6. OK zur Bestätigung
- 7. 🔨 🗸 für "WLAN"
- 8. OK zur Bestätigung
- 9. = ca. 4 s lang, um das Menü zu verlassen.

#### Verbindungsdaten abfragen

#### Tippen Sie auf folgende Schaltflächen:

- 1. Rufen Sie den Homescreen auf.
- 2.
- 3. 🔨 🗸 für "Netzwerk"
- 4. OK zur Bestätigung
- 5. 🔨 🗸 für "Hilfe"
- 6. OK zur Bestätigung Die Verbindungsdaten werden angezeigt.
- 7. = ca. 4 s lang, um das Menü zu verlassen.

#### Internetzugriff über LAN ein- und ausschalten

In Verbindung mit der Viessmann GridBox können die Energieflüsse des Vitocharge VX3 zusammen mit anderen elektrischen Verbrauchern auf einer webbasierten Bedieneroberfläche dargestellt werden.

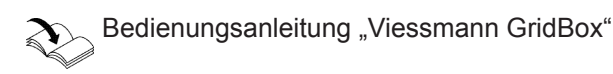

Die GridBox ist im gleichen Netzwerk wie das Hauptgerät des CAN-BUS angemeldet.

Der Datenaustausch mit der GridBox erfolgt über einen Viessmann Server (Cloud), Anmeldung über www.mygridbox.viessmann.com.

Für weitere Informationen wenden Sie sich an Ihren Fachbetrieb.

Sie können die Internetverbindung über LAN ein- und ausschalten.

#### Tippen Sie auf folgende Schaltflächen:

1. Rufen Sie den Homescreen auf.

- 2. 🔳
- 3. A V für "Netzwerk"
- 4. OK zur Bestätigung
- 6. OK zur Bestätigung
- 7. 🔨 🗸 für "LAN"
- 8. OK zur Bestätigung
- 9. = ca. 4 s lang, um das Menü zu verlassen.

#### Abfragen

### Hilfetexte aufrufen

Sie können zu einigen Anzeigen und Funktionen Hilfetexte aufrufen.

#### Tippen Sie auf folgende Schaltflächen:

1. Ggf. innerhalb des Menüs 🔨 🗸 für "Hilfe"

#### Betriebsdaten abfragen

Neben den momentanen Batterietemperaturen können Sie elektrische Größen zu Ihrem selbsterzeugten und in Ihrem Haushalt benötigten Strom anzeigen:

Die Betriebsdaten sind in folgende Gruppen eingeteilt:

#### "DC Spannungen":

Die momentan anliegenden Gleichspannungen für die einzelnen Stränge "**A**", "**B**", "**C**", ("Strings") Ihrer Photovoltaikanlage werden angezeigt. Bei Vitocharge VX3 als Hybrid-Stromspeichersystem sind max. 2 Strings möglich. Der Wert "**C**" zeigt in diesem Fall die Gleichspannung der Batterien.

#### "DC Ströme":

Die momentan fließenden Gleichströme für die einzelnen Stränge **"A"**, **"B"**, **"C"**, ("Strings") Ihrer Photovoltaikanlage werden angezeigt. Bei Vitocharge VX3 als Hybrid-Stromspeichersystem

zeigt der Wert "**C**" den Gleichstrom an, der in die Batterien oder aus den Batterien fließt.

#### "DC Leistung":

Die momentan aus den einzelnen Strängen "A", "B", "C", ("Strings") Ihrer Photovoltaikanlage entnommenen Leistungen werden angezeigt. Bei Vitocharge VX3 als Hybrid-Stromspeichersystem zeigt der Wert "C" die Leistung an, mit der die Batterien geladen oder entladen werden.

#### "AC Leistung":

Folgende Leistungswerte werden angezeigt:

- "Wirkleistung" in Watt (W):

Nutzbare elektrische Leistung, die Vitocharge VX3 zur Verfügung stellt.

- "Blindleistung" in Voltampere Reaktiv (var): Elektrische Leistung, die durch Vitocharge VX3 zur Stabilisierung des öffentlichen Netzes bereitgestellt wird (Vorgabe des Verteilnetzbetreibers).
- "Netzleistung" in Watt (W): Elektrische Wirkleistung, die mit dem öffentlichen Stromnetz ausgetauscht wird: Bei Strombezug negativer Wert, bei Einspeisung positiver Wert

#### Informationen abfragen

Sie können Informationen zum aktuellen Status des Vitocharge VX3 abfragen.

- 2. OK zur Bestätigung
- 3. 🗮 zum Verlassen der Abfrage

- "Batterie Durchschnittstemp." in °C: Die Durchschnittstemperatur im Inneren der Batteriemodule wird angezeigt.
- "Batterie max. Temp." in °C: Die höchste Temperatur im Inneren der Batteriemodule wird angezeigt.

#### Tippen Sie auf folgende Schaltflächen:

- 1. Rufen Sie den Homescreen auf.
- 2. 🔳
- 3. 🔨 🗸 für "PV & Batterie"
- 4. OK zur Bestätigung
- 5. 🔨 🗸 für die gewünschte Gruppe
- 6. OK zur Bestätigung
- 7. Y für die gewünschte Information
- 8. = ca. 4 s lang, um das Menü zu verlassen.

## Informationen abfragen (Fortsetzung)

| Die Informationen sind in folgende Gruppen eingeteilt:                                                                                                    | Tippen Sie auf folgende Schaltflächen:                                                                                                    |  |  |
|----------------------------------------------------------------------------------------------------|----------------------------------------------------------------------------------------------------|--|--|
| Sie erhalten Informationen wie z. B. Seriennummern                                                                                                    | 1. Rufen Sie den Homescreen auf.                                                                                                    |  |  |
| nenten, Datum, Uhrzeit, WLAN-Adressen, WLAN-                                                                                                    | 2. =                                                                                                    |  |  |
| Verbindungsstatus usw.                                                                                                    | 3. 🔨 🏏 für "Information"                                                                                                    |  |  |
| Sie erhalten Informationen zu aktuell anliegenden<br>Meldungen oder können die Meldungsbieterie aufru                                                                                                    |                                                                                                    |  |  |
| fen.                                                                                                    | 4. OK zur Bestaugung                                                                                                    |  |  |
| "Fachbetrieb":<br>Sie erhalten die Kontaktdaten, die Ihr Fachbetrieb für                                                                                                    | 5. 🔨 🗸 für "Gerätestatus"                                                                                                    |  |  |
| einen Wartungs- oder Servicefall hinterlegt hat:<br>Siehe folgendes Kapitel                                                                                                    | 6. OK zur Bestätigung                                                                                                    |  |  |
| <ul> <li>"Open-Source-Lizenzen":</li> <li>Qie orbeiter die Coffware Lizenzen des Dediensis</li> </ul>                                                                                                    | 7. 🔨 🗸 für die gewünschte Gruppe                                                                                                    |  |  |
| heit und der zentralen Regelungseinheit.                                                                                                    | 8. OK zur Bestätigung                                                                                                    |  |  |
| Hinweis                                                                                                    | 9. A V für die gewünschte Information                                                                                                    |  |  |
| Detaillierte Abfragemöglichkeiten zu den einzelnen<br>Gruppen finden Sie im Kapitel "Menü-Übersicht".                                                                                                    | 10. ≡ca. 4 s lang, um das Menü zu verlassen.                                                                                                    |  |  |
| Kontaktdaten Ihres Fachbetriebs aufrufen                                                                                                    |                                                                                                    |  |  |
| Tippen Sie auf folgende Schaltflächen:                                                                                                    | 4. OK zur Bestätigung                                                                                                    |  |  |
|                                                                                                    |                                                                                                    |  |  |
| 1. Rufen Sie den Homescreen auf.                                                                                                    | 5. 🔨 für "Fachbetrieb"                                                                                                    |  |  |
| <ol> <li>Rufen Sie den Homescreen auf.</li> <li>E</li> </ol>                                                                                                    | <ol> <li>für "Fachbetrieb"</li> <li>OK zur Bestätigung</li> </ol>                                                                                                    |  |  |
| <ol> <li>Rufen Sie den Homescreen auf.</li> <li>Ξ</li> <li>Λ ∨ für "Information"</li> </ol>                                                                                                    | <ol> <li>5.</li></ol>                                                                                                    |  |  |
| <ol> <li>Rufen Sie den Homescreen auf.</li> <li>Ξ</li> <li>Tür "Information"</li> <li>Energiebilanz abfragen</li> </ol>                                                                                                    | <ol> <li>5.</li></ol>                                                                                                    |  |  |
| <ol> <li>Rufen Sie den Homescreen auf.</li> <li>≡</li> <li>▲ ★ für "Information"</li> <li>Energiebilanz abfragen</li> <li>Sie können folgende Energiewerte abfragen:</li> </ol>                                                                                                    | <ol> <li>5.</li></ol>                                                                                                    |  |  |
| <ol> <li>Rufen Sie den Homescreen auf.</li> <li>≡</li> <li>▲ ↓ für "Information"</li> <li>Energiebilanz abfragen</li> <li>Sie können folgende Energiewerte abfragen:</li> <li>"Photovoltaik":<br/>Selbsterzeugte elektrische Energie der Photovoltaik-</li> </ol>                                                                                                    | <ol> <li>5.</li></ol>                                                                                                    |  |  |
| <ol> <li>Rufen Sie den Homescreen auf.</li> <li>≡</li> <li>▲ ▲ für "Information"</li> <li>Energiebilanz abfragen</li> <li>Sie können folgende Energiewerte abfragen:         <ul> <li>"Photovoltaik":<br/>Selbsterzeugte elektrische Energie der Photovoltaikanlage</li> </ul> </li> </ol>                                                                                                    | <ol> <li>5.</li></ol>                                                                                                    |  |  |
| <ol> <li>Rufen Sie den Homescreen auf.</li> <li>≡</li> <li>▲ ↓ für "Information"</li> <li>Energiebilanz abfragen</li> <li>Sie können folgende Energiewerte abfragen:         <ul> <li>"Photovoltaik":<br/>Selbsterzeugte elektrische Energie der Photovoltaikanlage</li> <li>"Batterie":</li> </ul> </li> </ol>                                                                                                    | <ul> <li>5.</li></ul>                                                                                                    |  |  |
| <ol> <li>Rufen Sie den Homescreen auf.</li> <li>≡</li> <li>▲ ▲ für "Information"</li> <li>Energiebilanz abfragen</li> <li>Sie können folgende Energiewerte abfragen:</li> <li>"Photovoltaik":<br/>Selbsterzeugte elektrische Energie der Photovoltaik-<br/>anlage</li> <li>"Batterie":<br/>Aus den Batterien entnommene elektrische Energie</li> </ol>                                                                                                    | <ul> <li>5.</li></ul>                                                                                                    |  |  |
| <ol> <li>Rufen Sie den Homescreen auf.</li> <li>≡</li> <li>▲ ▲ für "Information"</li> <li>Energiebilanz abfragen</li> <li>Sie können folgende Energiewerte abfragen:         <ul> <li>"Photovoltaik":<br/>Selbsterzeugte elektrische Energie der Photovoltaikanlage</li> <li>"Batterie":<br/>Aus den Batterien entnommene elektrische Energie</li> </ul> </li> <li>Tippen Sie auf folgende Schaltflächen:</li> </ol>                                                                                                    | <ul> <li>5. ▲ ▼ für "Fachbetrieb"</li> <li>6. OK zur Bestätigung</li> <li>7. ≡ ca. 4 s lang, um das Menü zu verlassen.</li> <li>7. ▲ ▼ für den gewünschten Zeitraum <ul> <li>"Heute":</li> <li>Von 0 Uhr bis zum momentanen Zeitpunkt</li> <li>"Diese Woche":</li> <li>Von Montag 0 Uhr bis zum momentanen Zeitpunkt</li> <li>"Diesen Monat":</li> <li>Vom 1. Tag des Monats bis zum momentanen Zeitpunkt</li> </ul> </li> </ul>                                                                                                    |  |  |
| <ol> <li>Rufen Sie den Homescreen auf.</li> <li>≡</li> <li>▲ ▲ für "Information"</li> <li>Energiebilanz abfragen</li> <li>Sie können folgende Energiewerte abfragen:         <ul> <li>"Photovoltaik":<br/>Selbsterzeugte elektrische Energie der Photovoltaikanlage</li> <li>"Batterie":<br/>Aus den Batterien entnommene elektrische Energie</li> </ul> </li> <li>Tippen Sie auf folgende Schaltflächen:</li> <li>Rufen Sie den Homescreen auf.</li> </ol>                                                                                                | <ul> <li>5. ▲ ▼ für "Fachbetrieb"</li> <li>6. OK zur Bestätigung</li> <li>7. ≡ ca. 4 s lang, um das Menü zu verlassen.</li> <li>7. ▲ ▼ für den gewünschten Zeitraum</li> <li>"Heute":<br/>Von 0 Uhr bis zum momentanen Zeitpunkt</li> <li>"Diese Woche":<br/>Von Montag 0 Uhr bis zum momentanen Zeitpunkt</li> <li>"Diesen Monat":<br/>Vom 1. Tag des Monats bis zum momentanen Zeitpunkt</li> <li>"Dieses Jahr":<br/>Vom 1. Januar diagon, Johrn bis zum momentanen</li> </ul>                                                                                                    |  |  |
| <ol> <li>Rufen Sie den Homescreen auf.</li> <li>≡</li> <li>▲ ▲ für "Information"</li> <li>Energiebilanz abfragen</li> <li>Sie können folgende Energiewerte abfragen:         <ul> <li>"Photovoltaik":<br/>Selbsterzeugte elektrische Energie der Photovoltaikanlage</li> <li>"Batterie":<br/>Aus den Batterien entnommene elektrische Energie</li> </ul> </li> <li>Tippen Sie auf folgende Schaltflächen:         <ul> <li>Rufen Sie den Homescreen auf.</li> <li>Ξ</li> </ul> </li> </ol>                                                                 | <ol> <li>5.</li></ol>                                                                                                    |  |  |
| <ol> <li>Rufen Sie den Homescreen auf.</li> <li>≡</li> <li>▲ ▲ für "Information"</li> <li>Energiebilanz abfragen</li> <li>Sie können folgende Energiewerte abfragen:         <ul> <li>"Photovoltaik":<br/>Selbsterzeugte elektrische Energie der Photovoltaikanlage</li> <li>"Batterie":<br/>Aus den Batterien entnommene elektrische Energie</li> </ul> </li> <li>Tippen Sie auf folgende Schaltflächen:         <ul> <li>Rufen Sie den Homescreen auf.</li> <li>Ξ</li> <li>▲ ▲ für "Energiebilanz"</li> </ul> </li> </ol>                                | <ol> <li>N Y für "Fachbetrieb"</li> <li>OK zur Bestätigung</li> <li>= ca. 4 s lang, um das Menü zu verlassen.</li> <li>= ca. 4 s lang, um das Menü zu verlassen.</li> <li>N Y für den gewünschten Zeitraum</li> <li>"Heute":<br/>Von 0 Uhr bis zum momentanen Zeitpunkt</li> <li>"Diese Woche":<br/>Von Montag 0 Uhr bis zum momentanen Zeitpunkt</li> <li>"Diesen Monat":<br/>Vom 1. Tag des Monats bis zum momentanen<br/>Zeitpunkt.</li> <li>"Dieses Jahr":<br/>Vom 1. Januar diesen Jahrs bis zum momentanen<br/>zeitpunkt.</li> <li>"Gesamt":<br/>Von der Inbetriebnahme bis zum momentanen<br/>Zeitpunkt.</li> </ol>                               |  |  |
| <ol> <li>Rufen Sie den Homescreen auf.</li> <li>≡</li> <li>▲ ▲ für "Information"</li> <li>Energiebilanz abfragen</li> <li>Sie können folgende Energiewerte abfragen:         <ul> <li>"Photovoltaik":<br/>Selbsterzeugte elektrische Energie der Photovoltaikanlage</li> <li>"Batterie":<br/>Aus den Batterien entnommene elektrische Energie</li> </ul> </li> <li>Tippen Sie auf folgende Schaltflächen:         <ul> <li>Rufen Sie den Homescreen auf.</li> <li>≡</li> <li>Mufen Sie den Homescreen auf.</li> <li>Cur Bestätigung</li> </ul> </li> </ol> | <ol> <li>A V für "Fachbetrieb"</li> <li>OK zur Bestätigung</li> <li>= ca. 4 s lang, um das Menü zu verlassen.</li> <li>= ca. 4 s lang, um das Menü zu verlassen.</li> <li>A V für den gewünschten Zeitraum         <ul> <li>"Heute":</li> <li>Von 0 Uhr bis zum momentanen Zeitpunkt</li> <li>"Diese Woche":</li> <li>Von Montag 0 Uhr bis zum momentanen Zeitpunkt</li> <li>"Diesen Monat":</li> <li>Vom 1. Tag des Monats bis zum momentanen Zeitpunkt</li> <li>"Dieses Jahr":</li> <li>Vom 1. Januar diesen Jahrs bis zum momentanen Zeitpunkt</li> <li>"Gesamt":</li> <li>Von der Inbetriebnahme bis zum momentanen Zeitpunkt</li> </ul> </li> </ol> |  |  |

9. 🗮 ca. 4 s lang, um das Menü zu verlassen.

# Lizenzen abfragen für die Bedieneinheit und die zentrale Regelungseinheit

Sie rufen die Lizenz für die Bedieneinheit auf.

6. OK zur Bestätigung

6176080

#### Informationen abfragen (Fortsetzung)

#### Tippen Sie auf folgende Schaltflächen:

- 1. Rufen Sie den Homescreen auf.
- 2.
- 3. 🔨 🏹 für "Information"

- 4. OK zur Bestätigung
- 5. A V für "Open-Source-Lizenzen"
- 6. OK zur Bestätigung

gedrückt. Siehe auch Seite 22.

7. = ca. 4 s lang, um das Menü zu verlassen.

Halten Sie hierfür im Homescreen OK für ca. 4 s

4. Öffnen Sie mit Ihrem verbundenen Endgerät im

5. Folgen Sie dem Link "Open Source Components

Internetbrowser http://10.83.83.1

#### Lizenzen abfragen für das integrierte WLAN-Modul

Um online rechtliche Informationen wie z. B. Open-Source-Lizenzen aufrufen zu können, schalten Sie das WLAN-Modul ein.

#### Lizenzinformationen von Drittkomponenten aufrufen

- 1. Rufen Sie die WLAN-Einstellungen Ihres Smartphones oder Ihres PCs auf.
- Verbinden Sie Ihr Smartphone oder Ihren PC mit dem WLAN "Viessmann-<xxxx>". Eine Passwortabfrage folgt.
- 3. Geben Sie das WLAN-Passwort ein.

#### Hinweis

Die Zugangsdaten finden Sie auf dem Aufkleber: Siehe Seite 21.

#### **Third Party Software**

#### 1 Overview

This product contains third party software, including open source software. You are entitled to use this third party software in compliance with the respective license conditions as provided in this document. A list of used third party software components and of license texts can be accessed by connecting your boiler, like it is mentioned in the manual.

#### 2 Acknowledgements

Linux® is the registered trademark of Linus Torvalds in the U.S. and other countries. This product includes software developed by the OpenSSL Project for use in the OpenSSL Toolkit (http://www.openssl.org/). This product includes cryptographic software written by Eric Young (eay@cryptsoft.com) and software written by Tim Hudson ( tjh@cryptsoft.com ).

#### 3 Disclaimer

Licenses".

The open source software contained in this product is distributed WITHOUT ANY WARRANTY; without even the implied warranty of MERCHANTABILITY or FIT-NESS FOR A PARTICULAR PURPOSE. The single licenses may contain more details on a limitation of warranty or liability.

#### 4 How to Obtain Source Code

The software included in this product may contain copyrighted software that is licensed under a license requiring us to provide the source code of that software, such as the GPL or LGPL. To obtain the complete corresponding source code for such copyrighted software please contact us via the contact information provided in section 5 below indicating the built number you will find in the licensing information section, which can be accessed as outlined in this document. This offer is not limited in time and valid to anyone in receipt of this information.

#### Lizenzen abfragen für das integrierte WLAN-Modul (Fortsetzung)

#### **5** Contact Information

Viessmann Climate Solutions SE 35108 Allendorf Germany Fax +49 64 52 70-27 80 Phone +49 64 52 70-0 open-source-software-support@viessmann.com www.viessmann.de

#### Meldungen abfragen

Falls Meldungen anstehen, sind folgende Informationen zusätzlich sichtbar:

Homescreen:

Die Anzeige **"Hinweise**" ist zusätzlich sichtbar. Die Anzahl und die Art der Meldungen werden angezeigt.

Die Anzeige **"Die BMS-Steuereinheit ist gesperrt.** Weitere Meldungen sind vorhanden." ist ggf. zusätzlich sichtbar: Siehe Kapitel "Batterie-Management-System ist gesperrt".

- Hauptmenü: Das Menü "Aktive Meldungen" wird zusätzlich angezeigt.
- Lightguide: Der Lightguide blinkt: Siehe Kapitel "Lightguide einund ausschalten".

Die Meldungen werden in folgende Kategorien unterteilt:

- "Störungen": Siehe Seite 34.
   Der Betrieb von Vitocharge VX3 wird eingeschränkt oder beendet. Die Störungsbehebung erfolgt durch Ihren Fachbetrieb.
- "Warnungen": Siehe Seite 37. Der Betrieb von Vitocharge VX3 läuft weiter, wird eingeschränkt oder beendet. Benachrichtigen Sie ggf. Ihren Fachbetrieb.
- "Wartung": Siehe Seite 39.
   Wartungsvorgänge werden von Vitocharge VX3 selbstständig ausgeführt, z. B. der Abgleich verschiedener Ladezustände der Batterien ("Balancing").

Eine regelmäßige Wartung durch Ihren Fachbetrieb ist nicht erforderlich.

#### Batterie-Management-System ist gesperrt

Bei einigen Störungen wird das Batterie-Management-System ausgeschaltet (gesperrt). "Status":

Statusmeldungen werden im Homescreen angezeigt. Statusmeldungen weisen auf aktuell am Vitocharge VX3 stattfindende Prozesse hin: Siehe Seite 30.

 "Informationen": Siehe Seite 39. Meldungen über Prozesse, die Vitocharge VX3 im Hintergrund ausführt und Informationen über den Zustand der Batterien.

#### Hinweis

Sie können Meldungen **nicht** quittieren und damit aus der Anzeige entfernen.

Die Meldungen bleiben so lange aktiv, bis die Ursache behoben oder der Vorgang abgeschlossen ist.

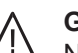

#### Gefahr

Nicht behobene Störungen können lebensbedrohende Folgen haben. Führen Sie die Maßnahmen ab Seite 34 durch. Benachrichtigen Sie ggf. Ihren Fachbetrieb.

Dies hat folgende Auswirkungen:

- Sie können keinen selbsterzeugten Strom in Ihrem Haushalt nutzen.
- Vitocharge VX3 speichert keinen selbsterzeugten Strom in den Batterien.
- Strom aus den Batterien können Sie nicht in Ihrem Haushalt nutzen.

#### Meldungen abfragen (Fortsetzung)

- Ihr Haushalt wird vollständig mit Strom aus dem öffentlichen Stromnetz versorgt.
- Ersatzstrombetrieb ist nicht möglich.

Anzeige im Display: **"Die BMS-Steuereinheit ist gesperrt. Weitere Meldungen sind vorhanden."** Damit das Batterie-Management-System wieder in Betrieb gehen kann, müssen Sie dieses System nach dem Beheben der Störung entriegeln: Siehe Seite 29.

#### Hinweis

Falls Sie das Batterie-Management-System entriegeln, ohne dass die Störung behoben ist, wird das Batterie-Management-System in kurzer Zeit erneut gesperrt.

#### Gehen Sie wie folgt vor:

- Beenden Sie die Anzeige im Display: Siehe folgendes Kapitel.
- 2. Fragen Sie die Meldungen ab.

#### Meldungen über den Homescreen abfragen

Statusmeldungen werden direkt im Homescreen eingezeigt. Bedeutung der Statusmeldungen siehe Seite 30.

#### Tippen Sie auf folgende Schaltflächen:

- 1. Rufen Sie den Homescreen auf.
- 2. 🔨 🗸 für "Hinweise"
- 3. OK zur Bestätigung
- 4. A V für "Störungen", "Warnungen", "Wartung" oder "Informationen"
- 5. OK zur Bestätigung
- 6. 🔨 🗸 für gewünschte Meldung
- OK zur Bestätigung Weitere Informationen zur Meldung werden angezeigt.

#### Meldungen über das Menü abfragen

#### Tippen Sie auf folgende Schaltflächen:

- 1. Rufen Sie den Homescreen auf.
- 2. 🔳
- 3. 🔨 🏏 für "Aktive Meldungen"
- 4. OK zur Bestätigung

- 3. Benachrichtigen Sie Ihren Fachbetrieb.
- Lassen Sie die Störungen beheben. Batterie-Management-System entriegeln: Siehe Seite 29.

#### Anzeige im Display beenden

Anzeige im Display: "Die BMS-Steuereinheit ist gesperrt. Weitere Meldungen sind vorhanden."

#### Tippen Sie auf folgende Schaltflächen:

- 1. A V für "Ignorieren"
- 2. OK zur Bestätigung BMS-Steuereinheit bleibt gesperrt.
- 3. OK zur Bestätigung des Hinweises
- Notieren Sie die Meldungsnummer, z. B. A.44 "Ersatzstromnetz überlastet". Sie ermöglichen dadurch dem Fachbetrieb eine bessere Vorbereitung und sparen ggf. unnötige Fahrtkosten.
- 9. 🚍 für einen Schritt im Menü zurück
- 10. 🔨 🗸 für weitere Meldungen
- 11. Benachrichtigen Sie ggf. Ihren Fachbetrieb. Kontaktdaten Ihres Fachbetriebs anzeigen (falls diese Daten von Ihrem Fachbetrieb eingegeben wurden): Siehe Seite 25.

- 5. A V für "Störungen", "Warnungen", "Wartung", "Status" oder "Informationen"
- 6. OK zur Bestätigung
- 7. 🔨 🗸 für gewünschte Meldung

#### Meldungen abfragen (Fortsetzung)

- OK zur Bestätigung Weitere Informationen zur Meldung werden angezeigt.
- Notieren Sie die Meldungsnummer, z. B. A.44 "Überlast im Ersatzstromnetz". Sie ermöglichen dadurch dem Fachbetrieb eine bessere Vorbereitung und sparen ggf. unnötige Fahrtkosten.
- 11. 🔨 🗸 für weitere Meldungen

#### Meldungshistorie anzeigen

In der Meldungshistorie können Sie alle bisher aufgetretenen Meldungen anzeigen, auch solche, die nicht mehr aktiv sind.

Zu den letzten 10 Meldungen können Sie weitere Informationen abfragen.

#### Tippen Sie auf folgende Schaltflächen:

- 1. Rufen Sie den Homescreen auf.
- 2. 🔳
- 3. A V für "Systeminformationen"
- 4. OK zur Bestätigung
- 5. 🔨 🗸 für "Meldungshistorie"
- 6. OK zur Bestätigung

#### Batterie-Management-System entriegeln

Nachdem eine Störung behoben ist, können Sie das Batterie-Management-System entriegeln. Alle Funktionen des Batterie-Management-Systems stehen wieder zur Verfügung.

#### Hinweis

Falls Sie das Batterie-Management-System entriegeln, ohne dass die Störung behoben ist, wird das Batterie-Management-System nach kurzer Zeit erneut gesperrt.

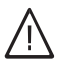

### Gefahr

Nicht behobene Störungen können lebensbedrohende Folgen haben.

Entriegeln Sie das Batterie-Management-System nicht mehrmals in kurzen Abständen. Falls "Die BMS-Steuereinheit ist gesperrt. Weitere Meldungen sind vorhanden." auftritt, benachrichtigen Sie umgehend Ihren Fachbetrieb. Der Fachbetrieb kann die Ursache analysieren und die Störung beheben.

- 12. E für einen Schritt im Menü zurück
- 14. Benachrichtigen Sie ggf. Ihren Fachbetrieb.
- T. The store of the store of th
- 8. OK zur Bestätigung
- 9. 🔨 🗸 für gewünschte Meldung
- OK zur Bestätigung Weitere Informationen zur Meldung werden angezeigt.
- 11. 🚍 für einen Schritt im Menü zurück
- 12. 🔨 🗸 für weitere Meldungen

Über Homescreen entriegeln:

#### Tippen Sie auf folgende Schaltflächen:

- 1. 🔨 🗸 für "Entriegeln"
- 2. OK zur Bestätigung

Über das Menü entriegeln:

#### Tippen Sie auf folgende Schaltflächen:

- 1. Rufen Sie den Homescreen auf.
- 2. 🔳
- 3. 🔨 🗸 für "Aktive Meldungen"
- 4. OK zur Bestätigung

#### Batterie-Management-System entriegeln (Fortsetzung)

- 5. 🔨 🏏 für "Störung BMS"
- 6. OK zur Bestätigung
- 7. 🔨 🗸 für "Entriegeln"

- 8. OK zur Bestätigung
- 9. OK zur Bestätigung des Hinweises
- **10. ≡** ca. 4 s lang, um das Menü zu verlassen.

6176080

# Statusmeldungen

Während des Betriebs des Vitocharge VX3 können folgende Statusmeldungen im Display angezeigt werden. Die Statusmeldungen weisen auf verschiedene Prozesse innerhalb der Steuerung hin. Statusmeldungen, die keine Maßnahmen erfordern, werden nach Abschluss des entsprechenden Prozesses nicht mehr angezeigt.

| Meldungen im Display                                                                                                    | Bedeutung                                                                                                    | Maßnahmen                                                                                                    |
|----------------------------------------------------------------------------------------------------|----------------------------------------------------------------------------------------------------|----------------------------------------------------------------------------------------------------|
| Stromerzeugung Die am Vitocharge VX3 angeschlossene Photovoltaikanlage erzeugt Leistung.                                                                                |                                                                                                    | Keine Maßnahmen erforderlich.                                                                                        |
| Einspeisebegrenzung aktiv Die ins Versorgungsnetz eingespeiste Pho-<br>tovoltaik-Leistung wird gemäß den Vorga-<br>ben des Verteilnetzbetreibers aktuell be-<br>grenzt. |                                                                                                    | Keine Maßnahmen erforderlich.                                                                                        |
| Einspeisebegrenzung EMS                                                                                                    | Die ins Versorgungsnetz eingespeiste Pho-<br>tovoltaik-Leistung wird durch ein ange-<br>schlossenes Energie-Management-System<br>gemäß den Vorgaben des Verteilnetzbetrei-<br>bers aktuell begrenzt.                                | Keine Maßnahmen erforderlich.                                                                                        |
| Update Gerätesoftware                                                                                                    | Die Firmware des Vitocharge VX3 wird ge-<br>rade aktualisiert.                                                                                                    | Keine Maßnahmen erforderlich.                                                                                        |
| Gerät ausgeschaltet                                                                                                    | Das Gerät ist ausgeschaltet, Wechselspan-<br>nungs- und Gleichspannungs-Trennschal-<br>ter können jetzt lastfrei geschaltet werden.                                                                                                 | Das Gerät muss nach Abschluss<br>der Arbeiten an der Anlage<br>durch den Fachbetrieb wieder<br>eingeschaltet werden. |
| Ersatzstrombetrieb aktiv                                                                                                    | Zumindest ein Teil des Versorgungsnetzes<br>ist ausgefallen und der Vitocharge VX3<br>stellt aktuell ein Ersatzstromnetz.                                                                                                    | Keine Maßnahmen erforderlich.                                                                                        |
| Selbsttest läuft                                                                                                    | Der Wechselrichter-Selbsttest wird ausge-<br>führt. Der Vitocharge VX3 geht nach erfol-<br>greichem Abschluss wieder in Betrieb. Bei<br>fehlerhaftem Test bleibt der Vitocharge au-<br>ßer Betrieb. Der Test wird erneut gestartet. | Keine Maßnahmen erforderlich.                                                                                        |
| Gerätefehler                                                                                                    | Es liegt eine Störung vor und der Funkti-<br>onsumfang des Vitocharge VX3 ist einge-<br>schränkt.                                                                                                    | Siehe Kapitel "Meldungen abfra-<br>gen".<br>Störungen müssen durch den<br>Fachbetrieb behoben werden.                |
| Laden mit kW                                                                                                    | Die am Vitocharge VX3 angeschlossenen<br>Batterien werden geladen. Die aktuelle La-<br>deleistung wird in Kilowattstunden ange-<br>zeigt.                                                                                           | Keine Maßnahmen erforderlich.                                                                                        |
| Entladen mit kW                                                                                                    | Die am Vitocharge VX3 angeschlossenen<br>Batterien werden entladen. Die aktuelle<br>Entladeleistung wird in Kilowattstunden an-<br>gezeigt.                                                                                         | Keine Maßnahmen erforderlich.                                                                                        |

# Statusmeldungen (Fortsetzung)

| Meldungen im Display        | Bedeutung                                                                                                    | Maßnahmen                                                                                                    |
|-----------------------------|----------------------------------------------------------------------------------------------------|----------------------------------------------------------------------------------------------------|
| Batterien angleichen        | <ul> <li>Die Batteriemodule werden aktuell im Ladezustand angeglichen, um die max. nutzbare Kapazität zu gewährleisten. Falls dieser Vorgang unmittelbar nach folgenden Aktionen stattfindet, kann der Vorgang mehrere Tage dauern (abhängig von der Differenz der Ladezustände der einzelnen Batteriezellen bzw. Batteriemodule):</li> <li>Nach der Installation</li> <li>Nach einem Batterietausch</li> <li>Nach einer Änderung der Batteriekonfiguration</li> <li>Die verbleibende Dauer für das Angleichen der Batterien wird angezeigt. Nach dem Angleichen der Batterien geht der Vitocharge VX3 in den Normalbetrieb über.</li> </ul> | Keine Maßnahmen erforderlich.                                                                                                    |
| Temperaturregelung aktiv    | Die Temperaturbegrenzung der am Vito-<br>charge VX3 angeschlossenen Batterie ist<br>aktiv und begrenzt die Lade- bzw. die Ent-<br>ladeleistung.                                                                                                    | <ul> <li>Falls diese Statusmeldung öfter<br/>auftritt:</li> <li>Seitliche Abstände des Vito-<br/>charge VX3 prüfen.</li> <li>Die erlaubten Umgebungstem-<br/>peraturen einhalten, siehe Ka-<br/>pitel "Produktinformation".</li> </ul> |
| Umgebungstemperatur zu hoch | Die Umgebungstemperatur des Vitochar-<br>ge VX3 ist zu hoch. Dies kann zu Ein-<br>schränkungen der Funktion des Vitochar-<br>ge VX3 bis hin zu einem Schaden der Bat-<br>terien und zum Garantieverlust führen.                                                                                                    | Die erlaubten Umgebungstem-<br>peraturen einhalten, siehe Kapi-<br>tel "Produktinformation".                                                                                                    |
| Umgebungstemperatur zu tief | Die Umgebungstemperatur des Vitochar-<br>ge VX3 ist zu niedrig. Dies kann zu Ein-<br>schränkungen der Funktion des Vitochar-<br>ge VX3 bis hin zu einem Schaden der Bat-<br>terien und zum Garantieverlust führen.                                                                                                    | Die erlaubten Umgebungstem-<br>peraturen einhalten, siehe Kapi-<br>tel "Produktinformation".                                                                                                    |
| Fehler Batterie             | Es liegt ein Fehler bei den Batterien vor.<br>Der Funktionsumfang der Batterien ist ak-<br>tuell eingeschränkt.                                                                                                    | Siehe Kapitel "Meldungen abfra-<br>gen".<br>Störungen müssen durch den<br>Fachbetrieb behoben werden.                                                                                                    |
| Batterie im Standby         | Die Batterien befinden sich aktuell im Be-<br>reitschaftsmodus. In diesem Modus ist der<br>Eigenverbrauch der Speichereinheit redu-<br>ziert. Die Rückkehr in den Normalbetrieb<br>kann bei aktuell fehlender Photovoltaik-<br>Leistung in seltenen Fällen ein paar Sekun-<br>den in Anspruch nehmen.                                                                                                    | Keine Maßnahmen erforderlich.                                                                                                    |
| Batterie deaktiviert        | Die Batterien wurden abgeschaltet. Die<br>Batterien werden beim Einschalten des Vi-<br>tocharge VX3 wieder zugeschaltet.                                                                                                    | Falls die Abschaltung aufgrund<br>einer Störung erfolgt ist:<br>Siehe Kapitel "Meldungen abfra-<br>gen".<br>Störungen müssen durch den<br>Fachbetrieb behoben werden.                                                                  |
| Niedriger Ladezustand       | Die Batterien besitzen aktuell einen gerin-<br>gen SOC (während Ersatzstrombetrieb).<br>Backup-Verbraucher ausschalten. Bei vor-<br>handener Photovoltaik-Leistung erst die<br>Batterien wieder aufladen lassen.                                                                                                    | Keine Maßnahmen erforderlich.                                                                                                    |

 $\mathbf{b}$ 

# Abfragen

# Statusmeldungen (Fortsetzung)

| Meldungen im Display              | Bedeutung                                                                                                    | Maßnahmen                     |
|-----------------------------------|----------------------------------------------------------------------------------------------------|-------------------------------|
| Ersatzstromreserve nachladen      | Die Batterien werden aktuell auf den für ei-<br>nen Stromausfall eingestellten Reserve-<br>Mindestladezustand aufgeladen. Je nach<br>Einstellung erfolgt dies nur aus der Photo-<br>voltaik-Leistung oder ebenfalls aus dem öf-<br>fentlichen Stromnetz.                                                                                                    | Keine Maßnahmen erforderlich. |
| Erhaltungsladen                   | Es findet eine Erhaltungsladung der Batte-<br>rien statt, um die Batterien vor einer Tiefen-<br>tladung zu schützen.                                                                                                    | Keine Maßnahmen erforderlich. |
| Kalibrieren der Batterie          | Die Batterie wird aktuell kalibriert. Dieser<br>Vorgang ist erforderlich um die max. Per-<br>formance der Batterie zu gewährleisten.<br>Die Kalibrierung erfolgt etwa 2-mal im Jahr.<br>Während der Kalibrierung erfolgt ein kom-<br>pletter Ladezyklus, die Batterie wird entla-<br>den und wieder geladen. Die Entladung er-<br>folgt dabei über die Haushaltsverbraucher.<br>Der Reserve-Mindestladezustand für den<br>Fall eines Stromausfalls wird hierbei unter-<br>schritten und im Anschluss wieder herge-<br>stellt. | Keine Maßnahmen erforderlich. |
| Batterie Austauschassistent aktiv | Der Batterieaustauschassistent wurde vom<br>Fachbetrieb gestartet. Um die Batteriekon-<br>figuration ändern zu können, werden die<br>Batteriemodule auf einen Ziel-SOC konditi-<br>oniert. Dieser Vorgang kann mehrere Stun-<br>den beanspruchen. Gerät nicht ausschal-<br>ten oder in den Standby überführen, da an-<br>sonsten der Batterieaustauschassistent ab-<br>gebrochen wird.                                                                                                    | Keine Maßnahmen erforderlich. |
| Netzbezug                         | Es findet aktuell ein Netzbezug statt. Die<br>Leistung der Haushaltsverbraucher ist hö-<br>her als die Leistung, die durch die ange-<br>schlossenen Stromerzeuger und den<br>Stromspeicher bereitgestellt werden kann.                                                                                                    | Keine Maßnahmen erforderlich. |
| Netzeinspeisung                   | Es findet aktuell eine Netzeinspeisung<br>statt. Die Leistung der angeschlossenen<br>Stromerzeuger kann nicht komplett über<br>die vorhandenen Stromspeicher und Haus-<br>haltsverbraucher aufgenommen werden.                                                                                                    | Keine Maßnahmen erforderlich. |

# Gerät ausschalten

Ihr Fachbetrieb nimmt Vitocharge VX3 in Betrieb. Danach ist das System dauerhaft eingeschaltet. Alle Funktionen werden automatisch durch das eingebaute Batterie-Management-System ausgeführt und überwacht.

### Achtung

Falls Vitocharge VX3 über einen längeren Zeitraum ausgeschaltet ist, können sich die Batterien unter die Entladegrenze ggf. vollständig selbst entladen. Die Batterien werden dadurch geschädigt und können ggf. nicht mehr verwendet werden.

- Wir empfehlen daher, Vitocharge VX3 auch bei längerer Abwesenheit nicht auszuschalten.
- Schalten Sie das Gerät nur für kurze Zeit aus, z. B. bevor Ihr Fachbetrieb mit Servicearbeiten beginnt oder bevor Vitocharge VX3 vom Netz getrennt werden muss, z. B. durch die Sicherung im Sicherungskasten. Trennen Sie Vitocharge VX3 nur bei einer gravierenden Störung vom Netz oder nach Rücksprache mit Ihrem Fachbetrieb.

### Tippen Sie auf folgende Schaltflächen:

1. Rufen Sie den Homescreen auf.

- 3. 🔨 🗸 für "Ein-/Ausschalten"
- 4. OK zur Bestätigung
- 5. 🔨 Y für "Gesamte Anlage"
- 6. OK zur Bestätigung
- 7. 🔨 🗸 für "Aus"
- 8. OK zur Bestätigung
- 9. OK zur Bestätigung des Hinweises
- 10. 🚍 ca. 4 s lang, um das Menü zu verlassen.
- Vitocharge VX3 ist nicht vom Netz getrennt.
- Die Bedienung über die Bedieneinheit ist möglich.
- Das Batterie-Management-System ist ausgeschaltet.
- Die Stromerzeugung ist ausgeschaltet.
- Ihr Haushalt bezieht den gesamten Strom aus dem öffentlichen Stromnetz.
- Die Batterien sind elektrisch getrennt und werden nicht geladen. Der Schutz vor Tiefentladung besteht nicht.
- Die Batterien können Ihren Haushalt nicht mit Strom versorgen.
- Ersatzstrombetrieb ist nicht möglich.

2. 🔳

### Gerät einschalten

Nach dem Einschalten von Vitocharge VX3 ist das Batterie-Management-System in Betrieb. Die Batterien sind vor Tiefentladung geschützt. Alle Funktionen stehen zur Verfügung: Siehe Seite 11.

#### Tippen Sie auf folgende Schaltflächen:

- 1. Rufen Sie den Homescreen auf.
- 2. 🔳
- 3. 🔨 🏏 für "Ein-/Ausschalten"
- 4. OK zur Bestätigung

- 5. A V für "Gesamte Anlage"
- 6. OK zur Bestätigung
- 7. 🔨 🗸 für "Ein"
- 8. OK zur Bestätigung
- 9. OK zur Bestätigung des Hinweises
- 10. 🗮 ca. 4 s lang, um das Menü zu verlassen.

# Störungen sind aktiv

| Ursache                                                                                                    | Behebung                                                                                                    |
|----------------------------------------------------------------------------------------------------|----------------------------------------------------------------------------------------------------|
| <ul> <li>Meldungscodes</li> <li>F.59, F.61, F.73, F.77</li> <li>F.105, F.161 bis F.163, F.175</li> <li>F.355</li> <li>F.410, F.424, F.449 bis F.474</li> <li>F.527, F.528, F.531, F.534, F.535</li> <li>F.657 bis F.660, F.662 bis F.665, F.678 bis F.681, F. 689, F.690, F.695, F.697 bis F.699</li> <li>F.700 bis F.703, F.712, F.713, F.715 bis F.727, F.737, F.739 bis F.742, F.755 bis F.761, F.765, F.780, F.781</li> <li>F.862, F.875</li> <li>F.910, F.917 bis F.919</li> <li>F.1008, F.1021 bis F.1042</li> <li>F.1118 bis F.1124</li> <li>Eine Störung ist aufgetreten, die nur Ihr Fachbetrieb beheben kann.</li> <li>Abhängig von der Störung arbeitet Vitocharge VX3 entweder normal oder eingeschränkt weiter.</li> <li>Einige Funktionen stehen ggf. nicht mehr zur Verfügung.</li> <li>In einigen Fällen ist Vitocharge VX3 vollständig außer Betrieb.</li> </ul> | <ul> <li>Gefahr<br/>Beim Öffnen des Geräts oder beim Berühren der<br/>Anschlüsse besteht die Gefahr eines elektri-<br/>schen Schlags.<br/>Versuchen Sie nicht, Störungen selbst zu behe-<br/>ben.</li> <li>Benachrichtigen Sie Ihren Fachbetrieb.</li> <li>Teilen Sie Ihrem Fachbetrieb den Meldungscode mit.<br/>Sie ermöglichen dadurch dem Fachbetrieb eine bes-<br/>sere Vorbereitung und sparen ggf. unnötige Fahrtkos-<br/>ten.</li> </ul>                                     |
| Hinweis<br>Ggf. ist durch die Störung das Batterie-Management-<br>System gesperrt: Siehe Seite 27.<br>Meldungscodes                                                                                                    | Gefahr<br>Baim Öffnan das Caröta adar baim Barühran dar                                                                                                    |
| <ul> <li>F.121, F.160, F.166</li> <li>F.661</li> <li>F.706 bis F.711, F.717, F.754</li> <li>Eine Störung ist aufgetreten, die nur Ihr Fachbetrieb beheben kann.</li> <li>Abhängig von der Störung arbeitet Vitocharge VX3 entweder normal oder eingeschränkt weiter.</li> <li>Einige Funktionen stehen ggf. nicht mehr zur Verfügung.</li> <li>In einigen Fällen ist Vitocharge VX3 vollständig außer Betrieb.</li> </ul> <i>Hinweis Ggf. ist durch die Störung das Batterie-Management-System gesperrt: Siehe Seite 27.</i>                                                                                                    | <ul> <li>Anschlüsse besteht die Gefahr eines elektrischen Schlags.<br/>Versuchen Sie nicht, Störungen selbst zu beheben.</li> <li>Entriegeln Sie ggf. das Batterie-Management-System: Siehe Seite 29.</li> <li>Falls diese Störungen wiederholt auftreten, benachrichtigen Sie Ihren Fachbetrieb.</li> <li>Teilen Sie Ihrem Fachbetrieb den Meldungscode mit.<br/>Sie ermöglichen dadurch dem Fachbetrieb eine bessere Vorbereitung und sparen ggf. unnötige Fahrtkosten.</li> </ul> |
| Meldungscode<br>• F.165, "Ausfall Stromnetz"<br>Das öffentliche Stromnetz ist ausgefallen.                                                                                                    | Falls diese Meldung auftritt, ohne dass das öffentliche<br>Stromnetz tatsächlich ausgefallen ist, benachrichtigen<br>Sie Ihren Fachbetrieb.                                                                                                    |

# Störungen sind aktiv (Fortsetzung)

| Ursache                                                                                                    | Behebung                                                                                                    |
|----------------------------------------------------------------------------------------------------|----------------------------------------------------------------------------------------------------|
| Meldungscode F. 674, "Temperatur Batteriespeicher zu niedrig, 1. Sicherheitsschwelle"                                                                                                    | Sorgen Sie für eine passende Klimatisierung des Auf-<br>stellraums. Lassen Sie sich ggf. von Ihrem Fachbetrieb<br>beraten.                                                                                                    |
| Vitocharge VX3 arbeitet normal weiter.<br>Falls diese Störung mehrmals auftritt, wird das Batterie-<br>Management-System gesperrt: Siehe Seite 27.                                                                                                    | <i>Hinweis</i><br>Die Umgebungstemperatur ist relevant für die Lebens-<br>dauer der Batterien: Beachten Sie auch die Garantiebe-<br>dingungen.                                                                                                    |
| Meldungscode F. 675, "Temperatur Batteriespeicher zu hoch, 1. Sicherheitsschwelle"                                                                                                    | Sorgen Sie für eine passende Klimatisierung des Auf-<br>stellraums. Lassen Sie sich ggf. von Ihrem Fachbetrieb<br>beraten.                                                                                                    |
| Vitocharge VX3 arbeitet normal weiter.<br>Falls diese Störung mehrmals auftritt, wird das Batterie-<br>Management-System gesperrt: Siehe Seite 27.                                                                                                    | <i>Hinweis</i><br>Die Umgebungstemperatur ist relevant für die Lebens-<br>dauer der Batterien: Beachten Sie auch die Garantiebe-<br>dingungen.                                                                                                    |
| Meldungscode <ul> <li>F. 676, "Temperatur Batteriespeicher zu niedrig,</li> <li>2. Sicherheitsschwelle"</li> </ul>                                                                                                    | Sorgen Sie für eine passende Klimatisierung des Auf-<br>stellraums. Lassen Sie sich ggf. von Ihrem Fachbetrieb<br>beraten.                                                                                                    |
| Das Batterie-Management-System ist gesperrt: Siehe Seite 27.                                                                                                    | <i>Hinweis</i><br>Die Umgebungstemperatur ist relevant für die Lebens-<br>dauer der Batterien: Beachten Sie auch die Garantiebe-<br>dingungen.                                                                                                    |
| Meldungscode <ul> <li>F. 677, "Temperatur Batteriespeicher zu hoch,</li> <li>2. Sicherheitsschwelle"</li> </ul>                                                                                                    | Sorgen Sie für eine passende Klimatisierung des Auf-<br>stellraums. Lassen Sie sich ggf. von Ihrem Fachbetrieb<br>beraten.                                                                                                    |
| Das Batterie-Management-System ist gesperrt: Siehe Seite 27.                                                                                                    | <i>Hinweis</i><br>Die Umgebungstemperatur ist relevant für die Lebens-<br>dauer der Batterien: Beachten Sie auch die Garantiebe-<br>dingungen.                                                                                                    |
| <ul> <li>Meldungscode</li> <li>F. 704, "Temperatur Batteriespeicher zu hoch"</li> <li>Das Batterie-Management-System arbeitet eingeschränkt.</li> <li>Die Batterien werden nicht geladen.</li> <li>Sie können keinen Strom aus den Batterien in Ihrem Haushalt nutzen.</li> <li>Ihr selbsterzeugter Strom kann in Ihrem Haushalt genutzt werden. Überschüssiger Strom wird in das öffentliche Stromnetz eingespeist.</li> </ul> | <ul> <li>Sorgen Sie für eine passende Klimatisierung des Aufstellraums. Lassen Sie sich ggf. von Ihrem Fachbetrieb beraten.</li> <li>Falls sich die Umgebungstemperatur im vorgegebenen Bereich befindet, benachrichtigen Sie Ihren Fachbetrieb.</li> <li><i>Hinweis</i><br/>Die Umgebungstemperatur ist relevant für die Lebensdauer der Batterien: Beachten Sie auch die Garantiebedingungen.</li> </ul> |

# Störungen sind aktiv (Fortsetzung)

| Ursache                                                                                                    | Behebung                                                                                                    |
|----------------------------------------------------------------------------------------------------|----------------------------------------------------------------------------------------------------|
| <ul> <li>Meldungscode</li> <li>F.705, "Temperatur Batteriespeicher zu niedrig"</li> <li>Das Batterie-Management-System arbeitet eingeschränkt.</li> <li>Die Batterien werden nicht geladen.</li> <li>Sie können keinen Strom aus den Batterien in Ihrem Haushalt nutzen.</li> <li>Ihr selbsterzeugter Strom kann in Ihrem Haushalt genutzt werden. Überschüssiger Strom wird in das öffentliche Stromnetz eingespeist.</li> </ul> | <ul> <li>Sorgen Sie für eine passende Klimatisierung des Aufstellraums. Lassen Sie sich ggf. von Ihrem Fachbetrieb beraten.</li> <li>Falls sich die Umgebungstemperatur im vorgegebenen Bereich befindet, benachrichtigen Sie Ihren Fachbetrieb.</li> <li><i>Hinweis</i><br/>Die Umgebungstemperatur ist relevant für die Lebensdauer der Batterien: Beachten Sie auch die Garantiebedingungen.</li> </ul>                                                                                                    |
| <ul> <li>Meldungscode</li> <li>F.722, "Kurzschluss Ersatzstromnetz im Ersatzstrombetrieb"</li> <li>Die für den Ersatzstrombetrieb vorgesehenen Verbraucher (elektrische Geräte) werden nicht versorgt.</li> <li>Ggf. geht Vitocharge VX3 nach dem Ende des Ersatzstrombetriebs nicht wieder in Betrieb.</li> </ul>                                                                                                    | <ul> <li>Prüfen Sie die für den Ersatzstrombetrieb vorgesehenen elektrischen Geräte. Trennen Sie hierfür diese Geräte einzeln nacheinander vom Netz: Ziehen Sie den Netzanschluss-Stecker aus der Steckdose.</li> <li>Falls die Störung nach der Trennung eines Geräts nicht mehr besteht, lassen Sie dieses Gerät von einem Fachbetrieb prüfen.</li> <li>Falls die Störung nach der Trennung aller Geräte weiterhin besteht, benachrichtigen Sie Ihren Fachbetrieb.</li> <li>Falls die Störung nach dem Ende des Ersatzstrombetriebs weiterhin besteht, benachrichtigen Sie Ihren Fachbetrieb.</li> </ul> |
| <ul> <li>Meldungscodes</li> <li>F.752, "Netzfrequenz zu niedrig"</li> <li>Die Frequenz des öffentlichen Stromnetzes ist zu niedrig.</li> <li>Der in Vitocharge VX3 eingebaute Wechselrichter schaltet automatisch aus. <ul> <li>Die Stromerzeugung ist nicht möglich.</li> <li>Die Batterien werden nicht geladen.</li> <li>Strom aus den Batterien können Sie nicht in Ihrem Haushalt nutzen.</li> </ul> </li> </ul>             | Sie brauchen keine Maßnahmen ergreifen.<br>Sobald die Netzfrequenz wieder im gültigen Bereich<br>liegt, geht der Wechselrichter wieder in Betrieb.                                                                                                    |
| <ul> <li>Meldungscodes</li> <li>F.753, "Netzfrequenz zu hoch"</li> <li>Die Frequenz des öffentlichen Stromnetzes ist zu hoch.</li> <li>Der in Vitocharge VX3 eingebaute Wechselrichter schaltet automatisch aus.</li> <li>Die Stromerzeugung ist nicht möglich.</li> <li>Die Batterien werden nicht geladen.</li> <li>Strom aus den Batterien können Sie nicht in Ihrem Haushalt nutzen.</li> </ul>                               | Sie brauchen keine Maßnahmen ergreifen.<br>Sobald die Netzfrequenz wieder im gültigen Bereich<br>liegt, geht der Wechselrichter wieder in Betrieb.                                                                                                    |
| Meldungscode<br>• F.764, "Verbundenes Gerät meldet eine Störung"<br>Der Vitocharge VX3 läuft normal weiter. Ein über den<br>CAN-BUS verbundenes Folgegerät meldet eine Stö-<br>rung.                                                                                                    | Lesen Sie die Störung am Folgegerät aus, benachrich-<br>tigen Sie Ihren Fachbetrieb.                                                                                                    |

# Störungen sind aktiv (Fortsetzung)

| Ursache                                                                                                    | Behebung                                                                                                    |
|----------------------------------------------------------------------------------------------------|----------------------------------------------------------------------------------------------------|
| Meldungscode<br>• F.787, "Ersatzstromnetz überlastet"                                                                                                    | Reduzieren Sie die elektrische Last im Ersatzstrom-<br>netz. Trennen Sie hierfür einige der für den Ersatz-<br>strombetrieb vorgesehenen elektrischen Geräte vom |
| Das Ersatzstromnetz wird ausgeschaltet. Anschließend versucht Vitocharge VX3 erneut, das Ersatzstromnetz zu versorgen.                                                                                                    | Netz: Ziehen Sie den Netzanschluss-Stecker aus der Steckdose oder schalten Sie die Geräte aus.                                                                   |
| Meldungscode F.1020, "Inverter Übertemperatur"                                                                                                    | <ul> <li>Sorgen Sie f ür eine passende Klimatisierung des Auf-<br/>stellraums. Lassen Sie sich ggf. von Ihrem Fachbe-<br/>trieb beraten.</li> </ul>              |
| Die Umgebungstemperatur des Vitocharge VX3 ist zu hoch oder die eingespeiste Photovoltaik-Leistung ist zu hoch.                                                                                                    | <ul> <li>Falls sich die Umgebungstemperatur im vorgegebe-<br/>nen Bereich befindet, benachrichtigen Sie Ihren<br/>Fachbetrieb.</li> </ul>                        |
| <ul> <li>Der in Vitocharge VX3 eingebaute Wechselrichter<br/>schaltet automatisch aus.</li> <li>Die Stromerzeugung ist nicht möglich.</li> <li>Die Batterien werden nicht geladen.</li> <li>Strom aus den Batterien können Sie nicht in Ihrem<br/>Haushalt nutzen.</li> </ul> |                                                                                                    |

# Warnungen sind aktiv

| Ursache                                                                                                    | Behebung                                                                                                    |
|----------------------------------------------------------------------------------------------------|----------------------------------------------------------------------------------------------------|
| Meldungscodes<br>• A.23<br>• A.33, A.35, A.36, A.39<br>• A.43, A.45, A.46, A.47<br>• A.58<br>• A.106 bis A.108<br>Durch diese Warnungen sind Maßnahmen erforderlich,<br>die <b>nur</b> Ihr Fachbetrieb durchführen kann.                                                                                 | <ul> <li>Achtung         Bei diesen Warnungen können Schäden am Ge-<br/>rät oder den eingebauten und angeschlossenen<br/>Komponenten entstehen.         Versuchen Sie nicht, die erforderlichen Maßnah-<br/>men selbst durchzuführen.     </li> <li>Benachrichtigen Sie Ihren Fachbetrieb.</li> <li>Teilen Sie Ihrem Fachbetrieb den Meldungscode mit.</li> </ul> |
| <ul> <li>Abhängig von der Meldung arbeitet Vitocharge VX3<br/>entweder normal oder eingeschränkt weiter.</li> <li>Einige Funktionen stehen ggf. nicht mehr zur Verfü-<br/>gung.</li> <li>In einigen Fällen ist Vitocharge VX3 vollständig außer<br/>Betrieb.</li> </ul>                                  | Sie ermöglichen dadurch dem Fachbetrieb eine bes-<br>sere Vorbereitung und sparen ggf. unnötige Fahrtkos-<br>ten.                                                                                                    |
| Meldungscode <ul> <li>A.22, "Trennung vom Stromnetz durch ein ex-<br/>ternes Signal"</li> </ul>                                                                                                    | <ul> <li>Sie brauchen keine Maßnahmen ergreifen.</li> <li>Falls diese Warnung dauerhaft aktiv ist, benachrichtigen Sie Ihren Fachbetrieb.</li> </ul>                                                                                                    |
| <ul> <li>Ihre Anlage speist keinen Strom in das öffentliche<br/>Stromnetz ein.</li> <li>Ihr Haushalt bezieht keinen Strom aus dem öffentli-<br/>chen Stromnetz.</li> <li>Die Batterien werden nicht geladen.</li> <li>Sie können keinen Strom aus den Batterien in Ihrem<br/>Haushalt nutzen.</li> </ul> |                                                                                                    |

# Warnungen sind aktiv (Fortsetzung)

|                                                                                                    | Robobung                                                                                                    |
|----------------------------------------------------------------------------------------------------|----------------------------------------------------------------------------------------------------|
|                                                                                                    |                                                                                                    |
| <ul> <li>A.37, "Interne Kommunikation unterbrochen"</li> </ul>                                                                                                    | gen Sie Ihren Fachbetrieb.                                                                                                    |
| <ul> <li>Das Batterie-Management-System arbeitet einge-<br/>schränkt.</li> <li>Die Batterien werden nicht geladen.</li> <li>Sie können keinen Strom aus den Batterien in Ihrem<br/>Haushalt nutzen.</li> <li>Ihr selbsterzeugter Strom kann in Ihrem Haushalt ge-<br/>nutzt werden. Überschüssiger Strom wird in das öf-<br/>fentliche Stromnetz eingespeist.</li> </ul>                                                  |                                                                                                    |
| Meldungscode                                                                                                    | Falls diese Warnung wiederholt auftritt, benachrichti-                                                                                         |
| A.38, "Interne Kommunikation unterbrochen"                                                                                                    | gen Sie Ihren Fachbetrieb.                                                                                                    |
| <ul> <li>Vitocharge VX3 ist ausgeschaltet.</li> <li>Das Batterie-Management-System ist ausgeschaltet.</li> <li>Die Stromerzeugung ist ausgeschaltet.</li> <li>Ihr Haushalt bezieht den gesamten Strom aus dem öffentlichen Stromnetz.</li> <li>Die Batterien werden nicht geladen.</li> <li>Sie können keinen Strom aus den Batterien in Ihrem Haushalt nutzen.</li> <li>Ersatzstrombetrieb ist nicht möglich.</li> </ul> |                                                                                                    |
| <ul> <li>Meldungscode</li> <li>A.40, "Umgebungstemperatur des Aufstellorts zu<br/>hoch"</li> </ul>                                                                                                    | Sorgen Sie für eine passende Klimatisierung des Auf-<br>stellraums. Lassen Sie sich ggf. von Ihrem Fachbetrieb<br>beraten.                     |
| Die Batterien werden ggf. mit verminderter Leistung ge-<br>laden oder entladen.                                                                                                    | <i>Hinweis</i><br>Die Umgebungstemperatur ist relevant für die Lebens-<br>dauer der Batterien: Beachten Sie auch die Garantiebe-<br>dingungen. |
| Meldungscode <ul> <li>A.41, "Umgebungstemperatur des Aufstellorts zu niedrig"</li> </ul>                                                                                                    | Sorgen Sie für eine passende Klimatisierung des Auf-<br>stellraums. Lassen Sie sich ggf. von Ihrem Fachbetrieb<br>beraten.                     |
| Die Batterien werden ggf. mit verminderter Leistung ge-<br>laden oder entladen.                                                                                                    | <i>Hinweis</i><br>Die Umgebungstemperatur ist relevant für die Lebens-<br>dauer der Batterien: Beachten Sie auch die Garantiebe-<br>dingungen. |
| Meldungscode <ul> <li>A.104, "Verbundenes Gerät meldet eine Warnung"</li> </ul>                                                                                                    | Warnungsmeldung am verbundenen Viessmann Ne-<br>bengerät auslesen.                                                                             |
| Ein über den CAN-BUS verbundenes Nebengerät mel-<br>det eine Warnung.                                                                                                    | Bedienungsanleitung Viessmann Gerät                                                                                                    |
| Meldungscode <ul> <li>A.105, "Wechselrichterinterne Uhr defekt"</li> </ul>                                                                                                    | Es sind keine Maßnahmen erforderlich.                                                                                                    |
| Die Anlage läuft normal weiter. Störung des internen Fehlerspeichers im Wechselrichter                                                                                                    |                                                                                                    |

# Wartung ist aktiv

| Ursache                                                                                                    | Behebung                                                                                                    |
|----------------------------------------------------------------------------------------------------|----------------------------------------------------------------------------------------------------|
| Meldungscode<br>• P.30, "Initiales Balancing wird ausgeführt."<br>Um unterschiedliche Ladezustände der Batterien aus-<br>zugleichen (z. B. nach dem Einbau einer neuen Batte-<br>rie), werden die Batterien mit geringer Leistung kontinu-<br>ierlich geladen.                                                                          | <ul> <li>Sie brauchen keine Maßnahmen ergreifen.</li> <li>Dieser Vorgang kann mehrere Tage dauern. Anschließend wechselt Vitocharge VX3 automatisch in den normalen Betrieb.</li> </ul>                                                                               |
| Meldungscode<br>• P.31, "Ersatzstrombetrieb ist aktiv."<br>Das öffentliche Stromnetz ist ausgefallen.<br>Die für den Ersatzstrombetrieb vorgesehenen Geräte<br>werden mit Strom aus den Batterien versorgt.                                                                                                    | Sie brauchen keine Maßnahmen ergreifen.                                                                                                    |
| <ul> <li>Meldungscode</li> <li>P.32, "Batterieladung niedrig. Last im Ersatz-<br/>stromnetz reduzieren."</li> <li>Das öffentliche Stromnetz ist ausgefallen.</li> <li>Der Ladezustand der Batterien ist zu gering, um alle<br/>elektrischen Geräte im Ersatzstromnetz zu versorgen.</li> </ul>                                          | Reduzieren Sie die elektrische Last im Ersatzstrom-<br>netz. Trennen Sie hierfür einige der für den Ersatz-<br>strombetrieb vorgesehenen elektrischen Geräte vom<br>Netz: Ziehen Sie den Netzanschluss-Stecker aus der<br>Steckdose oder schalten Sie die Geräte aus. |
| <ul> <li>Meldungscode</li> <li>P.33, "Gerät ist ausgeschaltet."</li> <li>Sie haben Vitocharge VX3 an der Bedieneinheit ausgeschaltet.</li> <li>Das Gerät ist nicht vom Netz getrennt.</li> <li>Batterien können sich ggf. vollständig selbst entladen (Tiefentladung).</li> <li>Beachten Sie die Informationen auf Seite 33.</li> </ul> | Um die Batterien vor Tiefentladung zu schützen, schal-<br>ten Sie Vitocharge VX3 sobald wie möglich wieder ein:<br>Siehe Seite 33.                                                                                                    |
| Meldungscode  P.37, "Verbundenes Gerät meldet eine Wartung" Ein über den CAN-BUS verbundenes Nebengerät mel- det eine Wartung                                                                                                    | Wartungsmeldung am verbundenen Viessmann Neben-<br>gerät auslesen.<br>Bedienungsanleitung Viessmann Gerät                                                                                                    |

# Information ist aktiv

| Ursache                                                                                                    | Behebung                                                                                                    |
|----------------------------------------------------------------------------------------------------|----------------------------------------------------------------------------------------------------|
| Meldungscode <ul> <li>I.65, "Balancing wird ausgeführt."</li> </ul>                                                                                                | Sie brauchen keine Maßnahmen ergreifen.                                                                                                    |
| Um unterschiedliche Ladezustände der Batterien aus-<br>zugleichen, werden die Batterien mit geringer Leistung<br>geladen.<br>Dieser Vorgang findet zyklisch statt. |                                                                                                    |
| Meldungscode<br>■ I.66, "Nutzbare Batteriekapazität < 80 %"                                                                                                    | <ul> <li>Prüfen Sie Ihre Garantiebedingungen. Sprechen Sie<br/>ggf. mit Ihrem Fachbetrieb.</li> <li>Sie brauchen keine weiteren Maßnahmen ergreifen.</li> </ul> |
| <ul> <li>Die nutzbare Speicherkapazität aller Batterien zu-<br/>sammen liegt unter 80 %.</li> <li>Vitocharge VX3 arbeitet normal weiter.</li> </ul>                |                                                                                                    |

# Information ist aktiv (Fortsetzung)

| Ursache                                                                                                    | Behebung                                                     |
|----------------------------------------------------------------------------------------------------|--------------------------------------------------------------|
| Meldungscode<br>I.96, "Vorkonfiguriertes Gerät wurde am externen<br>CAN erkannt"                                                                                                    | Sie brauchen keine Maßnahmen ergreifen.                      |
| Ein Gerät wurde am externen CAN-BUS erkannt, wel-<br>ches zuvor bereits in einem CAN-BUS-System einge-<br>setzt wurde.                                                                                                    |                                                              |
| Meldungscode<br>I.97, "Liste der verbundenen Geräte wurde auf<br>dem Hauptgerät gelöscht."                                                                                                    | Sie brauchen keine Maßnahmen ergreifen.                      |
| Die Liste der verbundenen Geräte wurde auf dem Hauptgerät gelöscht.                                                                                                    |                                                              |
| <ul> <li>Meldungscode</li> <li>I.98, "Neues Gerät wurde am externen CAN er-<br/>kannt"</li> </ul>                                                                                                    | Sie brauchen keine Maßnahmen ergreifen.                      |
| Ein neues Gerät wurde am externen CAN erkannt.                                                                                                    |                                                              |
| Meldungscode <ul> <li>I.137, "Verbundenes Gerät meldet Informations-<br/>meldung"</li> </ul>                                                                                                    | Lesen Sie die Meldung am verbundenen Viessmann<br>Gerät aus. |
| Ein verbundenes Viessmann Gerät meldet eine Infor-<br>mationsmeldung.                                                                                                    | Bedienungsanleitung Viessmann Gerät                          |
| Meldungscode I.138, "Backupbox installiert"                                                                                                    | Sie brauchen keine Maßnahmen ergreifen.                      |
| Backupbox wurde installiert und eingerichtet.                                                                                                    |                                                              |
| Meldungscode I.139, "1phasiges Netz erkannt und eingerichtet"                                                                                                    | Sie brauchen keine Maßnahmen ergreifen.                      |
| Bei der Installation der Backup-Box wurde ein 1-phasi-<br>ges Netz erkannt und eingerichtet.<br>Der Ersatzstrombetrieb wird, bei Ausfall der Phase an<br>der die Backup-Box oder der Stromspeicher installiert<br>ist, aktiviert. |                                                              |
| Meldungscode                                                                                                    | Sie brauchen keine Maßnahmen ergreifen.                      |
| I.140, "3phasiges Netz erkannt und eingerichtet"                                                                                                    |                                                              |
| Bei der Installation der Backup-Box wurde ein 3-phasi-<br>ges Netz erkannt und eingerichtet.<br>Der Ersatzstrombetrieb wird bei Ausfall einer beliebigen<br>Phase aktiviert.                                                      |                                                              |
| Meldungscode <ul> <li>I.141, "Wechselrichter Gateway ist aktiv"</li> </ul>                                                                                                    | Sie brauchen keine Maßnahmen ergreifen.                      |
| Wechselrichter Gateway ist aktiv.                                                                                                    |                                                              |
| Meldungscode I.164, "Batterieaustauschassistent gestartet"                                                                                                    | Sie brauchen keine Maßnahmen ergreifen.                      |
| Batteriemodule werden auf einen Ziel-SOC konditio-<br>niert.<br>Der Batterieaustauschassistent wurde gestartet. Um<br>die Batteriekonfiguration ändern zu können, werden die                                                      |                                                              |
| Batteriemodule auf einen Ziel-SOC konditioniert. Dieser Vorgang kann mehrere Stunden beanspruchen.                                                                                                    |                                                              |

6176080

# Information ist aktiv (Fortsetzung)

| Ursache                                                                                                    | Behebung                                                                                                    |
|----------------------------------------------------------------------------------------------------|----------------------------------------------------------------------------------------------------|
| Meldungscode I.165, "Batterieaustauschassistent abgeschlos-<br>sen"                                                                                                    | Sie brauchen keine Maßnahmen ergreifen.                                                                                                    |
| Der Batterieaustauschassistent ist fertig. Die Batterie-<br>module haben den Ziel-SOC erreicht. Die Batteriekonfi-<br>guration kann jetzt geändert werden (Nachrüsten, Ab-<br>rüsten, Tausch). |                                                                                                    |
| Meldungscode I.166, "Batterieaustauschassistent abgebrochen"                                                                                                    | Sie brauchen keine Maßnahmen ergreifen.                                                                                                    |
| Der Batterieaustauschassistent wurde abgebrochen (Zeitüberschreitung oder manueller Abbruch). Das Gerät ist jetzt wieder im Normalbetrieb.                                                     |                                                                                                    |
| Meldungscode I.167, "Batteriemodule abgeschaltet, zwecks Selbstentladeschutz"                                                                                                    | Wenn das Gerät längere Zeit ausgeschaltet war, Gerät<br>wieder einschalten. Wenn das Gerät im angeschlosse-<br>nen Zustand längere Zeit auf die Inbetriebnahme ge-<br>wartet hat, informieren Sie Ihren Fachbetrieb. Wenn pa- |
| Batteriemodule abgeschaltet um deren Entladung zu verhindern. Fehlerhistorie ggf. auf weitere Fehler über-<br>prüfen.                                                                          | rallel ein Fehler vorliegt, diesen quittieren bzw. behe-<br>ben.                                                                                                    |

### Reinigung

Die Geräte können Sie mit einem handelsüblichen Haushaltsreiniger (kein Scheuermittel) reinigen. Die Oberfläche der Bedieneinheit können Sie mit einem Mikrofasertuch reinigen.

#### Achtung Handelsü

Handelsübliche Reinigungsmittel können die Oberfläche der Außenverkleidung beschädigen.

- Verwenden Sie nur milde wasserlösliche Haushaltsreiniger.
- Verwenden Sie keine säure- oder lösungsmittelhaltigen Substanzen, z. B. Essigreiniger, Nitro- oder Kunstharzverdünnungen, Nagellackentferner, Spiritus.

#### Achtung

Mechanische Einwirkung verkratzt die Oberfläche der Außenverkleidung.

- Wischen Sie die Oberfläche nur mit einem weichen feuchten Tuch ab.
- Verwenden Sie keine Stoffe, die Schleifpartikel enthalten, z. B. Polituren, Scheuermittel, Schmutzradierer oder Topfreiniger.

### Übersicht Hauptmenü

#### Hinweis

Je nach Ausstattung Ihrer Anlage sind nicht alle der aufgeführten Anzeigen und Abfragen möglich.

#### Tippen Sie auf folgende Schaltflächen:

1. Rufen Sie den Homescreen auf.

#### 2.

# Aktive Meldungen (falls Meldungen vorliegen)

- 3. 🔨 🗸 für das gewünschte Menü.
- Diese Menüeinträge sind nur bei Vitocharge VX3 als Hybrid-Stromspeichersystem mit eingebauten Batterien sichtbar.
- Diese Menüeinträge sind nur sichtbar, falls die Photovoltaikanlage direkt an den in Vitocharge VX3 eingebauten Wechselrichter angeschlossen ist.

| Störung BMS (falls Batterie-Management-System durch eine Störung gesperrt ist) |
|--------------------------------------------------------------------------------|
| Störungen                                                                      |
| Warnungen                                                                      |
| Wartung                                                                        |
| Status                                                                         |
| Informationen                                                                  |
| Fachbetrieb                                                                    |
|                                                                                |

#### Ein-/Ausschalten

Gesamte Anlage

EIN oder AUS

#### **PV & Batterie**

| DC Spannungen               |
|-----------------------------|
| DC Ströme                   |
| DC Leistungen               |
| AC Leistung                 |
| Batterie Durchschnittstemp. |
| Batterie max. Temp. 💼       |
|                             |

#### Energiebilanz

| Photovoltaik <u>*</u> |                |
|-----------------------|----------------|
|                       | Heute *        |
|                       | Diese Woche 😤  |
|                       | Diesen Monat 粪 |
|                       | Dieses Jahr ≛  |
|                       | Gesamt 粪       |
|                       |                |
|                       |                |

#### Batterie 🕳

| Heute 💼        |
|----------------|
| Diese Woche 🕳  |
| Diesen Monat 🕳 |
| Dieses Jahr 🕳  |
| Gesamt 🕳       |
|                |

# Anhang

# Übersicht Hauptmenü (Fortsetzung)

# Information

| Gerätestatus |           |                |                            |  |
|--------------|-----------|----------------|----------------------------|--|
|              | Allgemein |                |                            |  |
|              |           | Uhrzeit        |                            |  |
|              |           | Datum          |                            |  |
|              |           | Geräteseriennu | ummer                      |  |
|              |           | Steuergerätese | eriennummer                |  |
|              |           |                |                            |  |
|              | Netzwerk  |                |                            |  |
|              |           | Netzwerkmodu   | 1                          |  |
|              |           |                | Herstellerdaten            |  |
|              |           |                | Softwareversion            |  |
|              |           |                |                            |  |
|              |           | WLAN           |                            |  |
|              |           |                | WLAN MAC Adresse           |  |
|              |           |                | Aktiv: Ja/Nein             |  |
|              |           |                | Backend Verbindungsstatus  |  |
|              |           |                |                            |  |
|              |           | LAN            |                            |  |
|              |           |                | Ethernet MAC Adresse       |  |
|              |           |                | Aktiv                      |  |
|              |           |                | DHCP aktiviert             |  |
|              |           |                | IPv4 Adresse               |  |
|              |           |                | IPv4 Subnetzmaske          |  |
|              |           |                | Standard Gateway           |  |
|              |           |                | Primärer DNS-Server        |  |
|              |           |                | Sekundärer DNS-Server      |  |
|              |           |                | Netzwerk Verbindungsstatus |  |
|              |           |                |                            |  |
|              |           | Mehr           |                            |  |
|              |           |                | EEBUS Partner Info         |  |
|              |           |                | EEBUS aktiviert            |  |
|              |           |                | EEBUS Verbindungsstatus    |  |
|              |           |                |                            |  |

# Übersicht Hauptmenü (Fortsetzung)

### Information

| Systeminformation    |                                                                                |  |  |
|----------------------|--------------------------------------------------------------------------------|--|--|
| Aktive Meldung       | Aktive Meldungen                                                               |  |  |
|                      | Störung BMS (falls Batterie-Management-System durch eine Störung gesperrt ist) |  |  |
|                      | Störungen                                                                      |  |  |
|                      | Warnungen                                                                      |  |  |
|                      | Wartung                                                                        |  |  |
|                      | Status                                                                         |  |  |
|                      | Informationen                                                                  |  |  |
|                      | Fachbetrieb                                                                    |  |  |
|                      |                                                                                |  |  |
| Meldungshistori      | e                                                                              |  |  |
|                      | Störungen                                                                      |  |  |
|                      | Warnungen                                                                      |  |  |
|                      | Wartung                                                                        |  |  |
|                      | Status                                                                         |  |  |
|                      | Informationen                                                                  |  |  |
|                      |                                                                                |  |  |
| Fachbetrieb          |                                                                                |  |  |
|                      |                                                                                |  |  |
| Open-Source-Lizenzen |                                                                                |  |  |

### Netzwerk

| Netzwerkverbind | dung |
|-----------------|------|
|                 | AUS  |
|                 | WLAN |
|                 | LAN  |
|                 |      |
| EEBus           |      |
|                 |      |
| Hilfe           |      |
|                 |      |

### Anhang

#### Übersicht Hauptmenü (Fortsetzung)

#### Einstellungen

| Datum und Uhrze   | eit        |                |     |
|-------------------|------------|----------------|-----|
|                   | Datum      |                |     |
|                   |            | Datum          |     |
|                   |            | Format         |     |
|                   |            |                |     |
|                   | Uhrzeit    |                |     |
|                   |            | Uhrzeit        |     |
|                   |            | Format         |     |
|                   |            | Zeitumstellung |     |
|                   |            |                | An  |
|                   |            |                | Aus |
|                   |            |                |     |
| Displayhelligkeit |            |                |     |
|                   | Display    |                |     |
|                   | Lightguide |                |     |
| L                 |            |                |     |
|                   |            |                |     |

#### Entsorgungshinweise

#### Entsorgung der Verpackung

Die Entsorgung der Verpackung Ihres Viessmann Produkts übernimmt Ihr Fachbetrieb.

- **DE:** Die Verpackungsabfälle werden gemäß den gesetzlichen Festlegungen über zertifizierte Entsorgungsfachbetriebe der Verwertung zugeführt.
- AT: Die Verpackungsabfälle werden gemäß den gesetzlichen Festlegungen über zertifizierte Entsorgungsfachbetriebe der Verwertung zugeführt. Nutzen Sie das gesetzliche Entsorgungssystem ARA (Altstoff Recycling Austria AG, Lizenznummer 5766).

#### Entsorgung der Batterien

Sie sind gesetzlich dazu verpflichtet, Batterien sachgerecht getrennt vom Hausmüll zu entsorgen. Viessmann bietet eine kostenlose Rücknahme über einen Entsorgungsdienstleister an. **DE:** Wir empfehlen, das von Viessmann organisierte Entsorgungssystem zu nutzen. Weitere Informationen halten die Viessmann Niederlassungen bereit.

Beachten Sie beim Transport der Batterien die aktuellen Gesetze, Vorschriften und Normen, z. B.:

- 2. D.. - Osfah
- Gefahrgutbeförderungsgesetz (GGBefG)
- Europäisches Übereinkommen über die internationale Beförderung gefährlicher Güter auf der Straße (ADR)

### Entsorgungshinweise (Fortsetzung)

### Endgültige Außerbetriebnahme und Entsorgung des Stromspeichersystems

Viessmann Produkte sind recyclingfähig. Komponenten Ihres Stromspeichersystems gehören nicht in den Hausmüll.

Bitte sprechen Sie wegen der fachgerechten Entsorgung Ihrer Altanlage Ihren Fachbetrieb an.

# Stichwortverzeichnis

# A

| Abfragen              | 24     |
|-----------------------|--------|
| – Meldungen           |        |
| Aktive Meldungen      | 43, 45 |
| Aufkleber mit QR-Code | 21     |
| Ausschalten           | 33, 43 |
| Außerbetriebnahme     | 47     |

# В

| -                                 |                |      |
|-----------------------------------|----------------|------|
| Backup-Box                        |                | . 15 |
| - Installiert                     |                | .40  |
| Balancing                         | 27,            | 39   |
| Batterie                          |                | .13  |
| Batteriekapazität                 |                | 39   |
| Batterieladung niedrig            |                | 39   |
| Batterie-Management-System 13, 17 | ', <b>2</b> 7, | 34   |
| - Entriegeln                      |                | . 29 |
| Batteriemodule                    |                | . 13 |
| Batterien                         |                | . 11 |
| - Entsorgung                      |                | .46  |
| Batteriepuffer                    |                | .15  |
| Bedieneinheit                     | 3, 14,         | 16   |
| Bedienelemente                    |                | 16   |
| Bedienung                         | 13,            | 16   |
| Bestimmungsgemäße Verwendung      |                | 10   |
| Betriebsdaten abfragen            | 24,            | 43   |
| Blindleistung                     |                | .24  |
| BMS-Steuereinheit gesperrt        |                | .28  |
| Brennstoffzelle                   |                | 13   |

# С

| CAN-BUS                 |        |
|-------------------------|--------|
| - Hauptgerät            | 14, 40 |
| – Nebengerät            |        |
| – Störung am Folgegerät | 36     |

# D

| Datum einstellen        | 19,   | 20 |
|-------------------------|-------|----|
| Display                 |       | 16 |
| Displaybeleuchtung      | . 16, | 19 |
| Durchschnittstemperatur |       | 24 |

# Е

| Einschalten<br>Einstellungen<br>Energiebilanz | 33, 43<br>19, 46<br>13, 43 |
|-----------------------------------------------|----------------------------|
| – Abfragen                                    | 25                         |
| Energieflüsse                                 |                            |
| Energieversorgungsunternehmen                 | 12                         |
| Entsorgung                                    |                            |
| – Batterien                                   | 46                         |
| - Stromspeichersystem                         | 47                         |
| - Verpackung                                  | 46                         |
| Entsorgungssystem                             | 46                         |
| Ersatzstrombetrieb                            | 15                         |
| Ersatzstrombetrieb aktiv                      |                            |
| Ersatzstromnetz überlastet                    | 37                         |
| Ersatzstromversorgung                         | 13                         |
| Erstinbetriebnahme                            | 14                         |
|                                               |                            |

# F

| Fachbetrieb     | . 25, | 45 |
|-----------------|-------|----|
| Fehlanwendungen |       | 11 |

### G

| -                    |        |
|----------------------|--------|
| Garantiebedingungen  |        |
| Gefährdungen         | 11     |
| Gefahrgutbeförderung | 46     |
| Gerät ausgeschaltet  |        |
| Gerät ausschalten    |        |
| Gerätestatus         | 25, 44 |
| GridBox              | 14, 23 |

# Н

| Haftung                    | 8          |
|----------------------------|------------|
| Hauptgerät                 |            |
| – CAN-BUS                  | 14         |
| Hauptmenü                  | 18, 43     |
| Heimnetzwerk               | 14, 22     |
| Helligkeit einstellen      | 19         |
| Hilfetexte abfragen        | 24         |
| Homescreen                 | 16, 17, 43 |
| Hybrid-Stromspeichersystem | 12, 24     |

### I

| Inbetriebnahme              | 14         |
|-----------------------------|------------|
| Informationen               | 11, 27, 39 |
| – Abfragen                  | 24, 44     |
| Instandhaltung              | 42         |
| Interne Kommunikation       |            |
| Internetzugriff einschalten | 21         |
| Internetzugriff über LAN    | 23         |

# Κ

| Kontaktdaten Fachbetrieb    | 25 |
|-----------------------------|----|
| Kurzschluss Ersatzstromnetz | 36 |

# L

| Ladegrenze                      | 12     |
|---------------------------------|--------|
| LAN-Verbindungsleitung          | 14, 23 |
| Leistungswerte                  | 24     |
| Leistungswerte abfragen         | 24     |
| Lightguide                      | 16, 19 |
| Lithium-Eisenphosphat-Batterien | 11     |
| Lithium-Ionen-Batterien         | 11     |
| Lizenzen                        | 14, 25 |

# Μ

| 17                 |
|--------------------|
|                    |
| 34, 37, 39, 40, 41 |
|                    |
|                    |
|                    |
|                    |
|                    |

# N

| Netzfrequenz |    |       |
|--------------|----|-------|
| Netzleistung | 24 | 80    |
|              |    | 61760 |

# Stichwortverzeichnis (Fortsetzung)

| Netzparallelbetrieb | 15 |
|---------------------|----|
| Netzwerk            | 45 |

# 0

| Open-Source-Lizenzen | 25, 26 | ð, 45 |
|----------------------|--------|-------|
| Open-Source-Software |        | 14    |

# Ρ

| Photovoltaikanlage          | 13   |
|-----------------------------|------|
| Photovoltaik-Wechselrichter | 12   |
| Produktinformation          | . 11 |
| Puffer Ersatzstrombetrieb   | . 15 |

## R

| Rechtliche Informationen | 25, | 26 |
|--------------------------|-----|----|
| Reinigung                |     | 42 |

### S

| Schaltflächen                 | 16, 18   |
|-------------------------------|----------|
| Software-Lizenzen             | 14       |
| Sommerzeit einstellen         | 21       |
| Spannungen abfragen           | 24       |
| Speicherkapazität.            | 39       |
| Spezielle Tastenkombinationen | 18       |
| Sprache einstellen            | 21       |
| Standby-Betrieb               | . 16, 19 |
| Statusanzeige                 | 16       |
| Statusmeldungen               | 27, 30   |
| Störungsmeldungen             | 27, 34   |
| Ströme abfragen               | 24       |
| Stromnetz ausgefallen         | 34       |
| Symbole                       | 9        |
| Systeminformationen           | . 25, 45 |

# т

| Tastenkombinationen         |            |
|-----------------------------|------------|
| Temperatur Batteriespeicher |            |
| Temperaturen abfragen       |            |
| Tiefentladung               | 13, 33, 39 |
| Trennung Stromnetz          |            |

# U

| -                   |     |    |
|---------------------|-----|----|
| Uhrzeit einstellen  | 19, | 20 |
| Umgebungstemperatur |     | 38 |

### V

| Verbindungsdaten abfragen |            |
|---------------------------|------------|
| Verbundenes Gerät         |            |
| Verteilnetzbetreiber      | 14         |
| Verwendung                | 10, 13     |
| ViCare App                | 14, 21, 22 |
| Viessmann GridBox         |            |

#### W

| Wärmepumpe                               | 13         |
|------------------------------------------|------------|
| Warnmeldungen                            |            |
| Wartungsmeldungen                        | 27         |
| Wechselrichter                           | 12         |
| Wechselrichtermodul                      | 14         |
| Werkseitige Einstellung                  |            |
| Winterzeit einstellen                    | 21         |
| Wirkleistung                             | 24         |
| WLAN                                     |            |
| <ul> <li>Ein- und ausschalten</li> </ul> | 21         |
| WLAN-Modul                               | 14, 18, 22 |
| WLAN-Verbindung                          | 18, 22     |
| 0                                        | ,          |

### Zertifizierung

RoHS compliant 2011/65/EU

#### Ihr Ansprechpartner

Für Rückfragen oder Wartungs- und Instandsetzungsarbeiten an Ihrer Anlage wenden Sie sich bitte an Ihren Fachbetrieb. Fachbetriebe in Ihrer Nähe finden Sie z. B. unter www.viessmann.de im Internet.

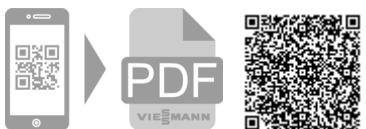

6176080 Technische Änderungen vorbehalten!

Viessmann Ges.m.b.H. A-4641 Steinhaus bei Wels Viessmann Climate Solutions SE 35108 Allendorf